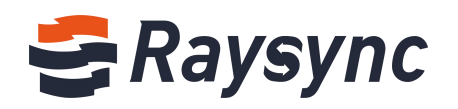

# RAYSYNC 転送ユーザーガイド

Shenzhen Yunyu Technology Co., Ltd.

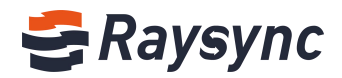

#### ドキュメント情報

| プロジェクト: | Raysync 転送       |          |             |
|---------|------------------|----------|-------------|
| 執筆者     | He Guocheng      | バージョン    | V1.5        |
| タイトル    | Raysync 転送ユーザガイド | バージョンの日付 | 2020年10月15日 |
| 閲覧      | Raysync 製品部      | 承認       | Raysync 製品部 |

### バージョン履歴

| バージョン | 修正の理由                            | 執筆者         | 日付          |
|-------|----------------------------------|-------------|-------------|
| 1.5   | ポイントツーポイント転送、メール設定、<br>通知センターの追加 | He Guocheng | 2020年10月15日 |

🛛 support@raysync.io

2 17th Floor, Building B, Sunny Kechuang Center, No.1024 Nanxin Road, Nanshan District, Shenzhen, Guangdong, China

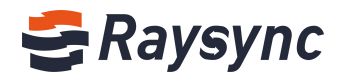

# 目次

| 1.はじめに1                                       |
|-----------------------------------------------|
| 2. Raysync 転送ユーザガイド1                          |
| 2.1 ユーザー管理1                                   |
| 2.2 インストールとアンインストール4                          |
| 2.3 ファイル操作                                    |
| 2.4 リンクシェア操作18                                |
| 2.5 グループスペース23                                |
| 2.6 ポイントツーポイント転送24                            |
| 2.7 通知センター27                                  |
| 2.8 転送リスト28                                   |
| 2.9 クライアント設定                                  |
| 2.10.その他                                      |
| 3. よくある質問                                     |
| 3.1 ウェブサイトが Raysync に接続できません。                 |
| 3.2 ウェブページ プロンプトサーバー 接続タイムアウト                 |
| 3.3 クライアントログインタイムアウト                          |
| 3.4 速度が思ったよりより遅い                              |
| 3.5 ダウンロードしたファイルがネットワークパスで見つからない              |
| 3.6 ファイルのアップロード、ダウンロードは良く[ファイルを読み込んでいます]と表示され |
| ろ                                             |

🛛 support@raysync.io

2 17th Floor, Building B, Sunny Kechuang Center, No.1024 Nanxin Road, Nanshan District, Shenzhen, Guangdong, China

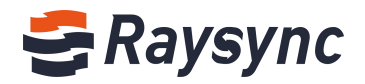

# 1.はじめに

深セン市雲語科技有限公司(以下、雲語科技)は、2010年に中国深センに本社と北京、上海、 成都に支社をそれぞれ設立しており、現在ビジネスは全世界をカバーしています。雲語科技 は、ビッグデータ転送の高速化とネットワーク最適化サービスに焦点を当てており、ビッグ データ時代のデータ同期や情報のインタラクティブをより効率的にするために、様々な組織 をサポートしています。

### 技術的なアドバンテージ

Raysync 転送エンジンは、データ転送業界をリードする技術で顧客の越境転送、長距離転送、 大容量ファイル転送などの問題点を完璧に解決します。また、帯域幅効率を最大限にし、作 業効率を向上させることで、顧客から満足度の高いコメントを得ています。

#### サービスチーム:

Raysync 転送エンジンと従来のネットワークリソースを組み合わせる他、業界において経験 豊富な技術とサービスチームを擁しており、お客様に高速、安定、安全なネットワークサー ビスを提供しています。企業のネットワークへの投資を大幅に節約し、効率性を向上させ、 ネットワークの利用をより手軽にしています。

# 2. Raysync 転送ユーザガイド

2.1 ユーザー管理

2.1.1 ログイン

#### ログインプロセス

ログインページからユーザー名とパスワードを入力して、ログインします。

Raysync 転送のログインページに入ります。一般的にログインページの URL は、サーバー IP+ ポート番号[8090] (例:192.168.1.1:8090) です。

ユーザー名とパスワード、またはログインページを入力します。ユーザー名とパスワードを入力 し、[ログイン]ボタンをクリックしてシステムのメイン画面に入ります。それ以外は、ユーザー 名またはパスワードが間違っているとのメッセージが表示されます。

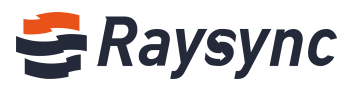

|                                        |                               | 中文 |  |
|----------------------------------------|-------------------------------|----|--|
|                                        | Sign in to Raysync Enterprise |    |  |
|                                        | Account / Email               |    |  |
|                                        | Password                      |    |  |
|                                        |                               |    |  |
|                                        | Log In                        |    |  |
|                                        |                               |    |  |
|                                        |                               |    |  |
| For the first login your password find | n, please reset<br>irst.      |    |  |
| Enter a new password                   |                               |    |  |
|                                        | again                         |    |  |
| Enter the new password                 | again                         |    |  |

### 2.1.2 ログアウト

左上のユーザー名ボタンをクリックしてオプションを展開し、[ログアウト]をクリックします。

| 😂 Raysync Enterp   | orise          | Client Download | Chunxiao Wu 🗸 📗                  | Transfer List   中文 |
|--------------------|----------------|-----------------|----------------------------------|--------------------|
| A Personal Space   | Personal Space |                 | Change Password<br>Email Setting |                    |
| I Group Space      |                |                 | Log Out                          | Q                  |
| Point to Point     | All            |                 |                                  | loaded 6           |
| 🗇 Share Management | □ Name ↑       | Size ↓          | Modified $\downarrow$            | Actions            |

### 2.1.3 パスワードの変更

左上のユーザー名ボタンをクリックしてオプションを展開し、[パスワードの変更]をクリックします。

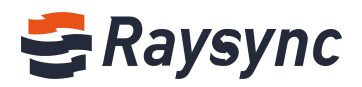

| 🗲 Raysync Enterp   | orise          | Client Download | 🔄 Chunxiao Wu 🗸 \downarrow T | ransfer List 中文 |
|--------------------|----------------|-----------------|------------------------------|-----------------|
| 0                  | Personal Space |                 | Change Password              |                 |
| A Personal Space   |                |                 | Email Setting                |                 |
| I Group Space      |                |                 | Log Out                      | Q               |
| Point to Point     | All            |                 |                              | loaded 6        |
| 🗇 Share Management | Name ↑         | Size ↓          | Modified ↓                   | Actions         |

過去のパスワードと新しいパスワードを、大文字と小文字+数字+特殊記号の形式で入力したら、 [OK]をクリックしてパスワードを変更します。

| Change Password      | ×                            |
|----------------------|------------------------------|
| Current Password     | Enter your old password      |
| New Password         | Enter a new password         |
| Confirm New Password | Enter the new password again |
|                      | OK Cancel                    |

### 2.1.4 メール設定

共有ファイルや招待リンクの作成時に、メール通知を送信します。また、ダウンロードやアップ ロードのためのリンクを開いたときに、通知を送信します。これら個人向けのメールサービスの 設定にも対応しています。(管理者からアカウントの[メール設定]オプションを有効化にする必 要があります)

#### [メール設定]をクリックします。

| 😂 Raysync Enterp | orise          | Client Download | 🖸 Chunxiao Wu 🗸 🎼 | Transfer List 中文 |
|------------------|----------------|-----------------|-------------------|------------------|
| 0.5              | Personal Space |                 | Change Password   |                  |
| A Personal Space |                |                 | Email Setting     |                  |
| 🧶 Group Space    |                |                 | Log Out           | ٩                |
| Point to Point   | All            |                 |                   | loaded 6         |
| Share Management | □ Name ↑       | Size ↓          | Modified ↓        | Actions          |

メールサービス情報を入力し、[OK]をクリックして保存します。

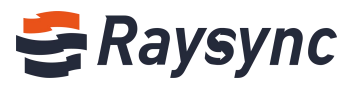

| fter setting email, system<br>hare download, invite upl | will send notification by this<br>oad, etc. | s email when |
|---------------------------------------------------------|---------------------------------------------|--------------|
| * Sender Nickname                                       |                                             |              |
| * Email Provider                                        | Gmail                                       | ~            |
| * SMTP Email                                            |                                             |              |
| * SMTP Password                                         |                                             |              |
| * SMTP Host                                             | smtp.gmail.com                              |              |
| * SMTP Port                                             | 465                                         |              |
| * Encryption                                            | SSL/TLS                                     | ~            |

# 2.2 インストールとアンインストール

Raysync クライアントは、2008、Windows Server 2012、Windows Server 2016、Windows 7、Windows 8、Windows 10、Mac OS 10.11 以上のプラットフォームに対応しています。

### 2.2.1 クライアンダウンロード

クライアントがインストールされていない、または起動されていない場合は、[クライアントダウンロード]ボタンをクリックし、ご自身のプラットフォームに合わせてクライアントを選択します。

| 🗲 Raysync Enterp           | orise                                                  | Client Downloa    | d 🗹 Chunxiao Wu    | ↓ Transfer List 中文   |
|----------------------------|--------------------------------------------------------|-------------------|--------------------|----------------------|
| A Personal Space           | Personal Space                                         |                   |                    | -0-                  |
| Group Space Foint to Point | (1) (2) (3) (3) (4) (4) (4) (4) (4) (4) (4) (4) (4) (4 |                   | Download Win       | dows Download Ubuntu |
| 🗊 Share Management         | □ Name ↑                                               | Size $\downarrow$ | Mc                 | 4                    |
|                            | 🗆 📮 PDF                                                |                   | 202                | •                    |
|                            | 🗌 📮 Linux Deployment                                   |                   | 202 Download Cer   | Download MAC         |
|                            | 🗌 🧮 Raysync                                            |                   | 202                |                      |
|                            | Quick Start of Raysync Software                        | Linux V2.08 MB    | 2020-10-23 15:23:5 | i3 ···               |
|                            |                                                        | No More           |                    |                      |

### 2.2.2 クライアントのインストール

#### インストールの流れ

次のように、ダブルクリックして、インストールを開始します。

インストール言語を選択し、[OK]をクリックします。

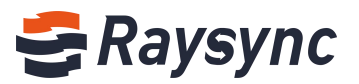

| - | Please select a language. |   |
|---|---------------------------|---|
| - |                           |   |
|   | English                   | ~ |

ソフトウェア上のインストール規約を読み、[同意する]をクリックして次のステップに進みます。

| 2 | Raysync Client 5.0.5.8 Setup -                                                                                                    | X   |
|---|----------------------------------------------------------------------------------------------------|-----|
| 1 | License Agreement                                                                                                    | -   |
|   | Please review the license terms before installing Raysync Client 5.0.5.8.                                                                                                    | 5   |
|   | Press Page Down to see the rest of the agreement.                                                                                                    |     |
|   | RaySync End User License Agreement                                                                                                    | ^   |
|   | Be sure to carefully read and understand all rights and restrictions set forth in this End<br>User License Agreement ("Agreement") of RaySync ("Software"). At the time of<br>installation, you will need to read and decide to accept or not accept the terms of this<br>Agreement. This Software will not be installed on your computer unless or until you<br>accept the terms of this Agreement.<br>As a reference, you can now print out the text of this Agreement from this page, or<br>refer to the Software help document for a copy of this Agreement.<br>This Agreement is a legal agreement between you and RaySync regarding this Software.<br>The Software includes the accompanying computer software and may include printed | *   |
|   | If you accept the terms of the agreement, click I Agree to continue. You must accept the agreement to install Raysync Client 5.0.5.8.                                                                                                    |     |
| N | ullsoft Install System v3.03                                                                                                    |     |
|   | I Agree Can                                                                                                    | cel |
|   |                                                                                                    |     |
|   |                                                                                                    |     |

### [次へ]をクリックします

| Raysync Client 5.0.5.8 Setup            |                             | <u></u>            |                                                                                                    | × |
|-----------------------------------------|-----------------------------|--------------------|----------------------------------------------------------------------------------------------------|---|
| Choose Installation Options             |                             |                    |                                                                                                    | - |
| Who should this application be installe | ed for?                     |                    |                                                                                                    | 3 |
| Please select whether you wish to ma    | ake this software available | to all users or ju | st yourself.                                                                                                   |   |
| Anyone who uses this computer           | r (all users)               |                    |                                                                                                    |   |
| Only for me (Administrator)             |                             |                    |                                                                                                    |   |
|                                         |                             |                    |                                                                                                    |   |
|                                         |                             |                    |                                                                                                    |   |
| Raysync Client has been previously in   | nstalled for all users.     |                    |                                                                                                    |   |
| Vullsoft Install System v3.03           |                             |                    |                                                                                                    |   |
|                                         |                             |                    | and and an and a second second second second second second second second second second second second second se |   |

インストールする内容を選択し、[次へ]をクリックします。

| Check the components you want to install and uncheck the components you don't want to install. Click Next to continue.  Select components to install:  Components to install:  Desktop Icon  Description  Position your mouse over a component to see its description. | Choose Components<br>Choose which features of Ray            | sync Client 5.0.5.8 you wan   | t to install.                                               | 9                                |
|----------------------------------------------------------------------------------------------------|--------------------------------------------------------------|-------------------------------|-------------------------------------------------------------|----------------------------------|
| Select components to install:   Reysync Client  Position your mouse over a component to see its description.                                                                                                    | Check the components you wa install. Click Next to continue. | nt to install and uncheck the | e components you do                                         | n't want to                      |
|                                                                                                    | Select components to install:                                | Raysync Client                | Description<br>Position you<br>over a comp<br>see its descr | r mouse<br>ionent to<br>ription. |
| Space required: 135.3 MB                                                                                                    | Space required: 135.3 MB                                     |                               |                                                             |                                  |
|                                                                                                    |                                                              | 15                            |                                                             | -                                |

5

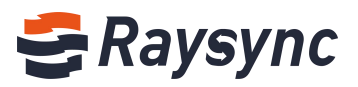

#### インストールパスを選択します。

| Raysync Client 5.0.5.8 Setup                                                                                                    |                   |               | >   |
|----------------------------------------------------------------------------------------------------|-------------------|---------------|-----|
| Choose Install Location                                                                                                    |                   |               | _   |
| Choose the folder in which to install Raysync Client 5.0.5.8.                                                                                         |                   |               | 9   |
| Setup will install Raysync Client 5.0.5.8 in the following folder. To<br>click Browse and select another folder. Click Next to continue.              | o install in a di | ifferent fold | er, |
|                                                                                                    |                   |               |     |
| Destination Folder                                                                                                    |                   |               |     |
| Destination Folder                                                                                                    | Br                | 00/058        |     |
| Destination Folder<br>C: Program Files (x85) RaySync Client                                                                                           | Br                | owse          |     |
| Destination Folder Cargrogram Files (x86) PaySync Client Space required: 135.3 MB Space available: 87.0.08                                            | Br                | owse          |     |
| Destination Folder<br>C:)Program Files (x86) (PaySync Client)<br>Space required: 135.3 MB<br>Space available: 87.0 GB                                 | Br                | owse          |     |
| Destination Folder<br>C:) Program Files (x86) RaySync Client<br>Space required: 135.3 MB<br>Space available: 87.0 GB<br>tullsoft Install System v3.03 | Br                | owse          |     |

インストールが完了するまで待ちます

| Raysync Client 5.0.5.8 Set                                                                                                    | up — 🗆 🛪                                                    |
|----------------------------------------------------------------------------------------------------|-------------------------------------------------------------|
|                                                                                                    | Completing Raysync Client 5.0.5.8<br>Setup                  |
|                                                                                                    | Raysync Client 5.0.5.8 has been installed on your computer. |
|                                                                                                    | Click Finish to close Setup.                                |
|                                                                                                    | Start Raysync Client now                                    |
| - Aller                                                                                                    | Automatic start                                             |
|                                                                                                    |                                                             |
| TAS                                                                                                    |                                                             |
| (Children of the second second |                                                             |
|                                                                                                    |                                                             |
|                                                                                                    | < Back Finish Cancel                                        |

### 2.2.3 クライアント起動

ユーザーがログインした後、システムはクライアントが有効化されているかどうかを確認します。 クライアントが起動していない場合は、自動的に Web TCP 接続モードに切り替わります。このモ ードでは、10M サイズの単体ファイルのアップロード、ダウンロード、アップロード招待、ダウ ンロード共有にのみ対応しています。他の機能を利用する場合は、Raysync クライアントを起動 する必要があります。

フロントエンドの Web ページの[転送リスト]をクリックします。

| 😌 Raysync Enterp | prise          | Client Download 🗹 Chunxiao Wu 🗸 🕂 | 「ransfer List 中文 |
|------------------|----------------|-----------------------------------|------------------|
| A Personal Space | Personal Space |                                   |                  |
| I Group Space    |                | ) (1) (1) (Search file name       | ٩                |
| Point to Point   | All            |                                   | loaded 4         |
| Share Management | □ Name ↑       | Size ↓ Modified ↓                 | Actions          |

[スタート]ボタンをクリックします。

6

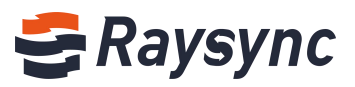

| nal Spa | ce                                         |   |
|---------|--------------------------------------------|---|
|         | Tips X                                     |   |
| ame 🕈   | Raysync client not detected!               |   |
| PDF     | please start or download the latest client |   |
| Linux   | Deployment                                 | 6 |

### クライアント起動中の表示が出てから、起動完了するまで待ちます。

| Connecting Raysy   | nc server |          |      |              |                  | ×        |
|--------------------|-----------|----------|------|--------------|------------------|----------|
| Image: Group Space |           | ()<br>() | ī    | $( \ )$      | Search file name | ٩        |
| Point to Point     | All       |          |      |              |                  | loaded 4 |
| 🗇 Share Management | Name ↑    |          | Size | $\downarrow$ | Modified ↓       | Actions  |

# 2.2.4 クライアントのアンインストール

方法1:

windows のコントロールパネル→アプリと機能→アンインストールに入ります。 Raysync\_client. exe プログラムを選択して、アンインストールします。

| ← Settings              |                                                             | - 🗆 X                     |
|-------------------------|-------------------------------------------------------------|---------------------------|
| 🐯 SYSTEM                | Find a setting                                              | م                         |
| Display                 | QueenWallpaper<br>QueenWallpaper                            | Unavailable<br>10/14/2020 |
| Notifications & actions | Raysync Client 5.0.5.8                                      | 135 MB                    |
| Apps & features         | Shenzhen Yunyu Technology Co., Ltd                          | 11/4/2020                 |
| Multitasking            | Modify                                                      | Uninstall                 |
| Tablet mode             | RenderBus Render 5.0<br>Shenzhen Rayvision Technology, Inc. | Unavailable<br>9/25/2020  |

方法 2:

デスクトップ上のクライアントアイコンを右クリックして、ファイルのフォルダを開きます。

| Open               |
|--------------------|
| Open file location |

uninstall.exe を選択します。

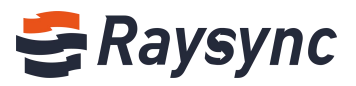

| his PC > Local Disk (C:) > Program Files | (x86) > RaySync Client |                    | 5 V       | Search Ra 🔎 |
|------------------------------------------|------------------------|--------------------|-----------|-------------|
| Name                                     | Date modified          | Type               | Size      |             |
| Baysync-man                              | 10/23/2020 3:03 PM     | Application        | 4,592 KB  |             |
| RaySync-Multi-Proxy-Client.dll           | 10/23/2020 3:02 PM     | Application extens | 167 KB    |             |
| @ Raysync-watch                          | 10/23/2020 3:02 PM     | Application        | 87 KB     |             |
| 📧 tool                                   | 10/23/2020 3:03 PM     | Application        | 108 KB    |             |
| 😬 TrayConfig                             | 10/23/2020 3:02 PM     | XML Document       | 1 KB      |             |
| 🗟 ucrtbase.dll                           | 10/23/2020 2:49 PM     | Application extens | 939 KB    |             |
| 🔋 uninstall                              | 11/4/2020 11:17 AM     | Application        | 83 KB     |             |
| 🕼 vc_redist.x64                          | 9/8/2020 9:45 AM       | Application        | 14,231 KB |             |
| vccorlib140.dll                          | 10/23/2020 2:49 PM     | Application extens | 387 KB    |             |
| vcruntime140.dll                         | 10/23/2020 2:49 PM     | Application extens | 86 KB     |             |
| 🔹 version                                | 10/23/2020 3:02 PM     | XML Document       | 1 KB      |             |

右クリックして[管理者として実行]を選択します。

| _ | Open                 |
|---|----------------------|
| • | Run as administrator |

# 2.3 ファイル操作

Raysync はアップロード、ダウンロード、削除、名前変更、新規フォルダ作成、同期タスク、ダ ウンロード共有、アップロード招待、コピー、移動、プロパティ表示機能に対応しています。

### 2.3.1 ファイル/フォルダのアップロード

[ファイルのアップロード]または[フォルダのアップロード]をクリックします。

| 😂 Raysync Enterp   | prise          | Client Download |
|--------------------|----------------|-----------------|
| A Personal Space   | Personal Space |                 |
| 心 Group Space      |                |                 |
| Point to Point     | Files          |                 |
| 🗗 Share Management | Folders        | Size ↓          |

アップロードするファイル/フォルダを選択します。

| 🗲 Raysync Er     | Choose Files                                                                                                    |                                              |                       | Client Downle                  | nad 🖂 Chu                           | nviao Mu 🛛 🗈 Tr                                                                      | ransfer List 中文<br>× | 5 |
|------------------|----------------------------------------------------------------------------------------------------|----------------------------------------------|-----------------------|--------------------------------|-------------------------------------|--------------------------------------------------------------------------------------|----------------------|---|
| 우 Personal Space | ← → × ↑ 🔜 « Raj                                                                                                    | rsync工作目录 > 视                                | 颃Demo > 新视频:          | , ,                            | ・ ひ Search 新社                       |                                                                                      |                      |   |
| 心 Group Space    | <ul> <li>新视频</li> <li>直传功能</li> <li>重 This PC</li> <li>Desktop</li> <li>Downloads</li> <li>Music</li> <li>Pictures</li> <li>Videos</li> <li>Local Disk (C:)</li> <li>work (E:)</li> </ul> | 上行到os<br>rayinc setup<br>document<br>小文件传输对比 | 云儲存<br>小文件传統別化<br>-英文 | zdář? 英文<br>zdář? 英文<br>文件同步演示 | 大文件传输对比<br>文文件传输对比<br>文件何步演示-<br>英文 | 大文件所能別比<br>- 英文件所能別比<br>- 英文<br>- 英文<br>- 英文<br>- 英文<br>- 英文<br>- 英文<br>- 英文<br>- 英文 | Q loaded 4 ctions    |   |
|                  | File na                                                                                                    | me:                                          |                       |                                | Open                                | Cancel                                                                               |                      |   |

🛞 Website: www.raysync.io 🛛 💊 Tel: +86 18681593969

8

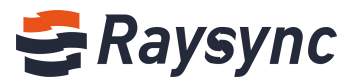

クライアントの転送リストで送信状況を確認することができます。

| 9 | Transfer List             |               |               |      | 8     | -63   |        | $\times$ |
|---|---------------------------|---------------|---------------|------|-------|-------|--------|----------|
|   | Transmission Task         | Sync Task     |               | Poir | nt-te | o-Poi | nt Tas | ik       |
|   | Raysync introduction V6.m | p4 (1 items)ဨ | 6s remain     | ing  | er:   | ×     | P      |          |
|   | 14.65Mbps 30.75MB/43.     | 05MB          | Uploaded: 0/1 |      | 11 2  | ^     |        |          |

### 2.3.2 ファイル/フォルダのダウンロード

### ダウンロードするファイル/フォルダを選択します。

| 😂 Raysync Enterp   | prise                                   | Client Download | 🖸 Chunxiao Wu 🗸 🎼     | Transfer List 中文 |
|--------------------|-----------------------------------------|-----------------|-----------------------|------------------|
| A Personal Space   | Personal Space                          |                 |                       |                  |
| 4 Group Space      |                                         |                 | Search file name      | ۵                |
| Point to Point     | All                                     |                 |                       | loaded 5         |
| 🕒 Share Management | ☐ 1file(s)/folder(s) selected ↑         | Size ↓          | Modified $\downarrow$ | Actions          |
|                    | D PDF                                   |                 | 2020-10-29 16:42:12   |                  |
|                    | 🗹 🚞 Linux Deployment                    |                 | 2020-11-03 14:15:42   |                  |
|                    | 🗆 🧮 Raysync                             |                 | 2020-11-03 15:07:18   |                  |
|                    | 🗌 😑 Quick Start of Raysync Software Lir | ux V 2.08 MB    | 2020-10-23 15:23:53   |                  |
|                    | Raysync introduction V6.mp4             | 43.05 MB        | 2020-08-26 10:37:00   | •••              |

[ダウンロード]ボタンをクリックするか、操作メニューの[ダウンロード]を選択します。

| 🗲 Raysync Enterp   | prise                                    | Client Downlo  | oad 🖸 Chunxiao Wu 🗸 🚽 | Transfer List 中文                        |
|--------------------|------------------------------------------|----------------|-----------------------|-----------------------------------------|
| A Personal Space   | Personal Space                           |                |                       |                                         |
| 🬵 Group Space      |                                          |                | Search file name      | ٩                                       |
| Point to Point     | All                                      |                |                       | loaded 5                                |
| 🗇 Share Management | ☐ 1file(s)/folder(s) selected ↑          | Size ↓         | Modified ↓            | Actions                                 |
|                    | 🗆 🚞 PDF                                  |                | 2020-10-29 16:42:12   |                                         |
|                    | 🗹 🚞 Linux Deployment                     |                | 2020-11-03 14:15:42   |                                         |
|                    | 🗌 🧮 Raysync                              | 100            | 2020-11-03 15:07:18   | Rename                                  |
|                    | 🗌 昌 Quick Start of Raysync Software Linu | ux Vers2.08 MB | 2020-10-23 15:23:53   | Move                                    |
|                    | 🗌 📄 Raysync introduction V6.mp4          | 43.05 MB       | 2020-08-26 10:37:00   | Copy                                    |
|                    |                                          | No More        |                       | Delete<br>Invite to Uploa<br>Infomation |

ダウンロードディレクトリを選択します

9

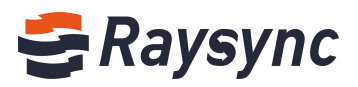

| anize Vew folder EEE VEW folder Size This PC Desktop Documents Documents Documents Music Pictures Videos Local Disk (C:) Vetwork How work (E:) Desktop No items match your search.                                                                                        | → • ↑ 🚺 >                                                                           | This PC > | work (E:) > Raysync | ~                                        | 5    | Search Raysync |      |
|----------------------------------------------------------------------------------------------------|-------------------------------------------------------------------------------------|-----------|---------------------|------------------------------------------|------|----------------|------|
| This PC       Name       Date modified       Type       Size         Desktop       No items match your search.       Size       Size         Downloads       Music       Pictures       Videos       Size         Local Disk (C:)       work (E:)       Videos       Size | ganize 🔻 New                                                                        | folder    |                     |                                          |      |                | == • |
| Homograup                                                                                                    | This PC Desktop Documents Downloads Music Pictures Code Disk (C:) work (E:) Network | ↑ Name    | ~                   | Date modified<br>No items match your sea | rch. | Туре           | Size |

クライアント転送リストから、選択したアップロードフォルダの転送状態を確認することができ ます。

| Transfer List              |           | ( <del>)</del> | <del></del> |        | × |
|----------------------------|-----------|----------------|-------------|--------|---|
| Transmission Task          | Sync Task | Point-t        | o-Poi       | nt Tas | k |
| Linux Deployment (1 items) | 53s re    | emaining       | ~           | F      |   |
| 1.05Mbps 1.27MB/8.30MB     | Downlo    | aded: 1/4      | ^           |        |   |

ファイルのダウンロードが完了した後、[ファイルディレクトリを開く]アイコンをクリックして ファイルのフォルダを開きます。

| 🛢 Transfer List           |           |             |          | $\times$ |
|---------------------------|-----------|-------------|----------|----------|
| Transmission Task         | Sync Task | Point-to-P  | oint Tas | k        |
| Linux Deployment (1 items | s)        | ×           | ( 8      |          |
| Completed 8.30MB          | Down      | loaded: 4/4 |          |          |

### 2.3.3 新しいフォルダ

10

| 新規フォルダ]ボタンをクリックします。 |                |                 |  |  |  |  |  |
|---------------------|----------------|-----------------|--|--|--|--|--|
| 🗲 Raysync Enterp    | rise           | Client Download |  |  |  |  |  |
| A Personal Space    | Per New Folder |                 |  |  |  |  |  |
| 4 Group Space       |                |                 |  |  |  |  |  |
| Point to Point      | All            |                 |  |  |  |  |  |
| Share Management    | □ Name ↑       | Size ↓          |  |  |  |  |  |

新しいフォルダのデフォルト名は[新しいフォルダ]です。新しいフォルダ名を入力します。

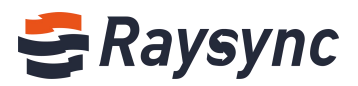

| <del>G</del> Raysync Enterp           | prise                           | Client Download        |
|---------------------------------------|---------------------------------|------------------------|
| A Personal Space                      | Personal Space                  |                        |
| 🌵 Group Space                         |                                 |                        |
| Point to Point                        | All                             |                        |
| 🗇 Share Management                    | □ Name ↑                        | Size ↓ I               |
|                                       | 🗆 📄 New Folder                  |                        |
|                                       | DF                              | N                      |
| ⊻ または[Enter<br><b>€Raysync Enterp</b> | r]キーをクリックして保存し<br>p <b>rise</b> | ます。<br>Client Download |
| A Personal Space                      | Personal Space                  |                        |
| I Group Space                         |                                 |                        |
| Point to Point                        | All                             |                        |
| Share Management                      | □ Name ↑                        | Size ↓                 |
|                                       | 🗆 📄 New Folder 🗹 🗵              |                        |
|                                       |                                 |                        |

### 2.3.4 名前の変更

ファイル/フォルダを選択し、[名前の変更]ボタンをクリックします。

| 🗲 Raysync Enterp   | orise                                | Client Downloa | ad 🖸 Chunxiao Wu 🗸  | Transfer List 中文 |
|--------------------|--------------------------------------|----------------|---------------------|------------------|
| A Personal Space   | Personal Space                       |                |                     |                  |
| I Group Space      |                                      |                | Search file name    | ٩                |
| Point to Point     | All                                  |                |                     | loaded 6         |
| 🕒 Share Management | □ Name ↑                             | Size ↓         | Modified ↓          | Actions          |
|                    | D DF                                 | 1225           | 2020-10-29 16:42:12 | •••              |
|                    | 🗌 🚞 Linux Deployment                 | 1020           | 2020-11-03 14:15:42 | Rename           |
|                    | 🗌 🧮 Raysync                          | 1020           | 2020-11-03 15:07:18 | Move             |
|                    | 🗌 🚞 New Folder                       | 1020           | 2020-11-04 14:12:42 | Сору             |
|                    | Quick Start of Raysync Software Linu | x Vers2.08 MB  | 2020-10-23 15:23:53 | Delete           |
|                    | 🗌 📄 Raysync introduction V6.mp4      | 43.05 MB       | 2020-08-26 10:37:00 | Invite to Uploa  |
|                    |                                      | No More        |                     | monation         |

ファイル名が編集可能になります

| 🗲 Raysync Enterp | orise          |     | Client Download |       |
|------------------|----------------|-----|-----------------|-------|
| A Personal Space | Personal Space |     |                 |       |
| I Group Space    |                | ± 🖻 |                 |       |
| Point to Point   | All            |     |                 |       |
| Share Management | □ Name ↑       |     | Size ↓          | Modi  |
|                  | 🗆 📮 PDF        | VX  | 22              | 2020- |

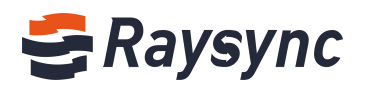

新しい名前を入力し、[√]または[Enter]キーをクリックして保存します。

### 2.3.5 ファイルの削除

ファイル/フォルダを選択し、[削除]ボタンをクリックするか、操作メニューの[削除]を選択します。

| 😌 Raysync Enterp | rise                                      | Client Download | 🖯 🖸 Chunxiao Wu 🗸 🎼 | Transfer List 中文                           |
|------------------|-------------------------------------------|-----------------|---------------------|--------------------------------------------|
| A Personal Space | Personal Space                            |                 |                     |                                            |
| 4 Group Space    |                                           |                 | Search file name    | ۵                                          |
| Point to Point   | All                                       |                 |                     | loaded 6                                   |
| Share Management | ☐ 1file(s)/folder(s) selected ↑           | Size ↓          | Modified ↓          | Actions                                    |
|                  | 🗆 🧮 PDF                                   |                 | 2020-10-29 16:42:12 | ***                                        |
|                  | 🗌 🗮 Linux Deployment                      | 1777            | 2020-11-03 14:15:42 | ***                                        |
|                  | 🗌 🧮 Raysync                               | 1777            | 2020-11-03 15:07:18 | ***                                        |
|                  | 🗹 🧮 New Folder                            |                 | 2020-11-04 14:12:42 |                                            |
|                  | 🗌 😑 Quick Start of Raysync Software Linux | k Vers2.08 MB   | 2020-10-23 15:23:53 | Rename                                     |
|                  | 🗌 📄 Raysync introduction V6.mp4           | 43.05 MB        | 2020-08-26 10:37:00 | Move                                       |
|                  |                                           | No More         |                     | Copy<br>Share<br>Delete<br>Invite to Uploa |

表示画面から[はい]をクリックします。

| nal Space    |                      |                 |     |         |
|--------------|----------------------|-----------------|-----|---------|
|              | Delete               |                 | ×   | 0       |
| ile(s)/folde | Are you sure to dele | te these files? |     | Modifie |
| PDF          |                      | No              | Yes | 2020-10 |
| Linux D      | bioliticut           |                 |     | 2020-11 |
| Payouno      |                      |                 |     | 2020-11 |

### 2.3.6 検索

12

検索フィールドに検索するファイル/フォルダ名を入力してします。

| 😂 Raysync Enterp   | prise                | Client Download   | Chunxiao Wu 🗸       | ↓ Transfer List   中文 |
|--------------------|----------------------|-------------------|---------------------|----------------------|
| A Personal Space   | Personal Space       |                   |                     |                      |
| 4 Group Space      |                      |                   | Raysync             | ۵                    |
| Point to Point     | All                  |                   |                     | loaded 6             |
| 🗇 Share Management | □ Name ↑             | Size $\downarrow$ | Modified ↓          | Actions              |
|                    | 🗆 🗮 PDF              |                   | 2020-10-29 16:42:12 |                      |
|                    | 🗌 📒 Linux Deployment | 100               | 2020-11-03 14:15:42 |                      |
|                    | 🗌 🧮 Raysync          | 77                | 2020-11-03 15:07:18 |                      |

[検索]アイコンをクリックするか、[Enter]キーをクリックします。

```
🛞 Website: www.raysync.io 🛛 🗞 Tel: +86 18681593969 🛛 🖂 Email:support@raysync.io
```

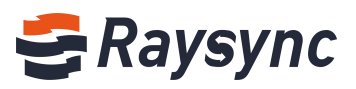

| 🗲 Raysync Enterp   | orise                           |                | Client Download | 🖂 Chunxiao Wu | ✓ ↓↑ Transfer List 中文 |
|--------------------|---------------------------------|----------------|-----------------|---------------|-----------------------|
| A Personal Space   | Personal Space                  |                |                 |               |                       |
| I Group Space      |                                 |                |                 | Raysync       | ٩                     |
| Point to Point     | My Space Search results for " T | otal 3 records |                 |               | loaded 3              |
| 🗊 Share Management | Name ↑                          | Location ↑     |                 | Size ↓        | Modified ↓            |
|                    | aysync                          | 1              |                 |               | 2020-11-03 15:07:18   |
|                    | Quick Start of Raysync Soft     | ware /         |                 | 2.08 MB       | 2020-10-23 15:23:53   |
|                    | Raysync introduction V6.mp      | 94 /           |                 | 43.05 MB      | 2020-08-26 10:37:00   |
|                    |                                 | 1              | No More         |               |                       |

# 2.3.7 ファイル/フォルダの移動

ファイル/フォルダを選択し、[移動]ボタンをクリックするか、操作メニューの[ダウンロード] を選択します。

| 😌 Raysync Enterp   | rise                                          | Client Do   | wnload 🛛 Chunxiao Wu 🗸 🔍 | Transfer List 中文                                          |
|--------------------|-----------------------------------------------|-------------|--------------------------|-----------------------------------------------------------|
| A Personal Space   | Personal Space                                | <b>X</b>    |                          |                                                           |
| 4 Group Space      |                                               |             | Search file name         | ٩                                                         |
| Point to Point     | All                                           |             |                          | loaded 6                                                  |
| 🗇 Share Management | ☐ 1file(s)/folder(s) selected ↑               | Size ↓      | Modified ↓               | Actions                                                   |
|                    | 🗆 🧮 PDF                                       |             | 2020-10-29 16:42:12      |                                                           |
|                    | 🗌 🧮 Linux Deployment                          |             | 2020-11-03 14:15:42      |                                                           |
|                    | 🗌 📮 Raysync                                   | 3553        | 2020-11-03 15:07:18      |                                                           |
|                    | 🗹 🧮 New Folder                                |             | 2020-11-04 14:12:42      |                                                           |
|                    | 🗌 昌 Quick Start of Raysync Software Linux Ver | sio 2.08 MB | 2020-10-23 15:23:53      | Rename                                                    |
|                    | 🗌 😑 Raysync introduction V6.mp4               | 43.05 MB    | 2020-08-26 10:37:00      | Move                                                      |
|                    |                                               | No More     |                          | Copy<br>Share<br>Delete<br>Invite to Upload<br>Infomation |

| 移動したいアイレクトリを選択し、[移動]をクリックします |
|------------------------------|
|                              |

| reisona     | aropace        |      | _                |
|-------------|----------------|------|------------------|
| <b>(1</b> ) | Move           |      | × Search fi      |
| All         | Home Directory |      |                  |
| 🗍 1fik      |                |      | 4                |
|             |                |      | 29 16:42:1       |
|             | 土 🚾 New Folder |      | 03 14:15:4       |
|             | New Folder     | Move | 03 15:07:1       |
|             | New Folder     | 20.  | 20-11-04 14:12:4 |

## 2.3.8 ファイル/フォルダのコピー

13

ファイル/フォルダを選択し、[コピー]ボタンをクリックするか、操作メニューの[コピー]を選択します。

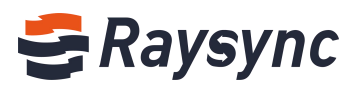

| 🗲 Raysync Enterp   | orise                                       | Client Do     | wnload 🗹 Chunxiao Wu 🗸 | │ Transfer List 中文             |
|--------------------|---------------------------------------------|---------------|------------------------|--------------------------------|
| A Personal Space   | Personal Space                              |               |                        |                                |
| I Group Space      |                                             | ⓓ 🕀 🕲         | Search file name       | ٩                              |
| Point to Point     | All                                         |               |                        | loaded 6                       |
| 🗗 Share Management | ☐ 1file(s)/folder(s) selected ↑             | Size ↓        | Modified $\downarrow$  | Actions                        |
|                    | 🗆 🗮 PDF                                     | 55)           | 2020-10-29 16:42:12    | 0                              |
|                    | 🗌 🗎 Linux Deployment                        |               | 2020-11-03 14:15:42    | 0+++                           |
|                    | 🗌 🗮 Raysync                                 |               | 2020-11-03 15:07:18    | 0                              |
|                    | 🗹 🗮 New Folder                              |               | 2020-11-04 14:12:42    |                                |
|                    | 🗌 😑 Quick Start of Raysync Software Linux V | ersio 2.08 MB | 2020-10-23 15:23:53    | Rename                         |
|                    | 🗌 😑 Raysync introduction V6.mp4             | 43.05 MB      | 2020-08-26 10:37:00    | Move                           |
|                    |                                             | No More       |                        | Сору                           |
|                    |                                             |               |                        | Delete                         |
|                    |                                             |               |                        | Invite to Upload<br>Infomation |

コピー先のディレクトリを選択し、[コピー]をクリックします。

| Person   | arspace                |               |
|----------|------------------------|---------------|
| <u>+</u> | Сору ×                 | Search file   |
| All      | Home Directory         |               |
| 🗌 1fil   |                        | Ψ.            |
|          | E Raysync              | 29 16:42:1    |
|          | 🗠 🔤 New Folder         | 03 14:15:42   |
|          | New Folder Copy Cancel | 03 15:07:18   |
|          | New Folder 2020-1      | 1-04 14:12:42 |

# 2.3.9 フォルダのプロパティ表示

表示したいフォルダを選択し、[情報]をクリックします ヒント:ファイルは非対応

| 🗲 Raysync Enterp   | rise                                      | Client Dov  | wnload 🖂 Chunxiao Wu 🗸 | ↓ Transfer List 中文 |
|--------------------|-------------------------------------------|-------------|------------------------|--------------------|
| 우 Personal Space   | Personal Space                            |             |                        |                    |
| I Group Space      |                                           |             | Search file nam        | e Q                |
| Point to Point     | All                                       |             |                        | loaded 6           |
| 🕒 Share Management | □ Name ↑                                  | Size ↓      | Modified ↓             | Actions            |
|                    | 🗇 🗮 PDF                                   |             | 2020-10-29 16:42:12    |                    |
|                    | 🗌 🧮 Linux Deployment                      |             | 2020-11-03 14:15:42    | Rename             |
|                    | 🗌 🧮 Raysync                               |             | 2020-11-03 15:07:18    | Move               |
|                    | 🗌 🧮 New Folder                            |             | 2020-11-04 14:12:42    | Copy               |
|                    | Quick Start of Raysync Software Linux Ver | sio 2.08 MB | 2020-10-23 15:23:53    | Delete             |
|                    | 🗌 🖹 Raysync introduction V6.mp4           | 43.05 MB    | 2020-08-26 10:37:00    | Invite to Upload   |
|                    |                                           | No More     |                        |                    |

フォルダ情報ダイアログが表示されます。

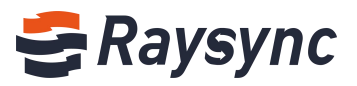

| ) ( Folder inf | omation                 | × Sea |
|----------------|-------------------------|-------|
| Type:          | Folder                  |       |
| Size:          | 17.36 MB                |       |
| Narr Include:  | 17files, 0folders       | 4     |
| Last Modifie   | ed: 2020-10-29 16:42:12 | 20.10 |
| path:          | /PDF/                   | 29 10 |

### 2.3.10 同期タスクの作成

同期機能を利用するには、管理者コンソールでユーザーの同期機能を有効にする必要があります。

[同期フォルダタスクの作成]ボタンをクリックします。

| 😂 Raysync Enterp   | rise                                | Client Dow    | nload 🖂 Chunxiao Wu 🗸 | ↓ Transfer List 中文 |
|--------------------|-------------------------------------|---------------|-----------------------|--------------------|
| A Personal Space   | Personal Spacreate Sync Folder Task |               |                       |                    |
| P Group Space      |                                     |               | Search file name      | e Q                |
| Point to Point     | All                                 |               |                       | loaded 6           |
| 🗇 Share Management | □ Name ↑                            | Size ↓        | Modified ↓            | Actions            |
|                    | D PDF                               |               | 2020-10-29 16:42:12   |                    |
|                    | 🗌 🧮 Linux Deployment                | <del></del> ) | 2020-11-03 14:15:42   |                    |

#### ダイアログボックスが表示されます

| 😂 Raysync Enterp                                                                                                    | rise                                                                                                    | Client Download | 🗹 Ch | unxiao Wu 🗸 🥼                                                                    | Transfer List   中文                                                                                                    |
|----------------------------------------------------------------------------------------------------|----------------------------------------------------------------------------------------------------|-----------------|------|----------------------------------------------------------------------------------|----------------------------------------------------------------------------------------------------|
| <ul> <li>Raysync Enterpr</li> <li>Personal Space</li> <li>Group Space</li> <li>Point to Point</li> <li>Share Management</li> </ul> | Fise  Perso   Create Sync Folder  Sync Folder Safety File Process  Task name Task name cannot be modified  Source path This Computer   Target path Server  ( Sync schedule ○ Every 60 Seconds   © Daily 14:41 | Client Download |      | arch file name<br>6:42:12<br>4:15:42<br>5:07:18<br>4:12:42<br>5:23:53<br>0:37:00 | Q       Ioaded 6       Actions       ···       ···       ···       ···       ···       ···       ···       ···       ···       ···       ···       ···       ···       ···       ···       ···       ···       ···       ···       ··· |
|                                                                                                    |                                                                                                    | Cancel          | Save | 0.57.55                                                                          |                                                                                                    |

設定手順: 同期フォルダ

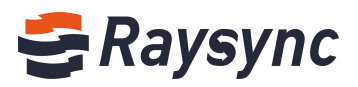

| 😂 Create Sync Fo | der                          | -      |     | X |
|------------------|------------------------------|--------|-----|---|
| Sync Folder      | Safety File Process          |        |     |   |
| Task name        | Task name cannot be modified |        |     |   |
| Source path      | This Computer 🗸              |        | 8   |   |
| Target path      | Server V                     |        | 8   |   |
| Sync schedule    | O Every 60 Seconds ∨         |        |     |   |
|                  | ● Daily 14:41 🔹              |        |     |   |
|                  |                              |        |     |   |
|                  |                              |        |     |   |
|                  |                              |        |     |   |
|                  |                              |        |     |   |
|                  |                              | Cancel | Sav | e |
|                  |                              | Cancel | Sav | e |

| タスク名     | 同期タスクの名前を設定します。通常の場合タスクリストからタスク名が表示さ                                                                                                    |
|----------|----------------------------------------------------------------------------------------------------|
|          | れます。                                                                                                    |
| ソースパス    | 同期するファイルのパスを選択します。ローカルからサーバーへ、またはサーバ                                                                                                    |
|          | ーからローカルへの双方向同期に対応しています。                                                                                                    |
| ターゲットパス  | サーバーまたはローカルへの同期対象パスを選択します。                                                                                                    |
| 同期スケジュール | 同期タスクの開始時刻を選択します。2つの周波数同期設定に対応しています。                                                                                                    |
|          | <ol> <li>1 日 1 回、決まった時間に同期する。</li> <li>例えば、[毎日 18:22]を選択すると、同期タスクは毎日 18:22 に同期をします</li> <li>2)時間帯ごとに同期する。</li> <li>たとえば、[60 秒ごとに]を選択すると、同期タスクは 60 秒ごとに同期します。</li> </ol> |

#### 安全性

| Create Sync Fo | lder          |              |        | - |      | × |
|----------------|---------------|--------------|--------|---|------|---|
| Sync Folder    | Safety        | File Process |        |   |      |   |
| 🗌 Enab         | le encryption | transfer     |        |   |      |   |
|                |               |              |        |   |      |   |
|                |               |              |        |   |      |   |
|                |               |              |        |   |      |   |
|                |               |              |        |   |      |   |
|                |               |              |        |   |      |   |
|                |               |              |        |   |      |   |
|                |               |              |        |   |      |   |
|                |               |              |        |   |      |   |
|                |               |              | (      |   | -    |   |
|                |               |              | Cancel |   | Save | • |

暗号化転送を有効にすると、転送がより安全になります。 暗号化転送を有効にする

#### ファイルプロセス

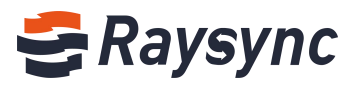

| 😂 Create Sync Fol | lder             |                         |           | S. <del>T.</del> |     | × |
|-------------------|------------------|-------------------------|-----------|------------------|-----|---|
| Sync Folder       | Safety           | File Process            |           |                  |     |   |
| Prese             | rve modificati   | on time                 |           |                  |     |   |
| Only t            | ransfer sourc    | e files, not folders    |           |                  |     |   |
| Delete            | e target file sy | nchronously when source | e deleted |                  |     |   |
| Two-v             | vay synchroni    | zation                  |           |                  |     |   |
|                   |                  |                         |           |                  |     |   |
|                   |                  |                         |           |                  |     |   |
|                   |                  |                         |           |                  |     |   |
|                   |                  |                         |           |                  |     |   |
|                   |                  |                         |           |                  |     |   |
|                   |                  |                         |           |                  |     |   |
|                   |                  |                         |           |                  |     |   |
|                   |                  |                         |           |                  |     |   |
|                   |                  |                         | Ca        | ncel             | Sav | e |

| 修正時間の保存  | 有効化:同期が完了した後、ファイルの修正時間はローカルの修正時間と同じに<br>なります。 |
|----------|-----------------------------------------------|
|          | 無効化:同期が完了したファイルの修正時間は、現在の転送完了時間と同じになります。      |
| ソースファイルの | 有効化:ディレクトリ内のファイルのみが転送されます。                    |
| み転送します   | 無効化:ディレクトリ内のすべてのファイルとフォルダが転送されます。             |
| ソースファイルの | 有効化:送信元パスまたは送信先パスのファイルを削除すると、相手のファイル          |
| 削除時に、ターゲ | も同時に削除されます。                                   |
| ットファイルを同 |                                               |
| 時に削除します  | 例えば、ローカルディレクトリAがサーバーに同期している場合、Aディレクト          |
|          | リ内の[テスト]ファイルが削除されると、サーバー上の[テスト]ファイルも同時        |
|          | に削除されます。                                      |
|          | ヒント:ルートディレクトリには対応していません。[同時削除]と[ソースファ         |
|          | イルのみ転送]の両方を有効にすることはできません。                     |
| 双方向同期    | 有効にすると、サービスとクライアントの間で双方向の同期が行われます。            |
|          | Raysync はまずローカルディレクトリファイルをサーバーにアップロードし、次      |
|          | にサーバーディレクトリファイルをローカルにダウンロードします。               |

#### 設定後、[OK]ボタンをクリックすると、クライアントに同期タスクが表示されます。

| 😂 Transfer List   |                             |   | 35     | <del>10</del> |        | X |
|-------------------|-----------------------------|---|--------|---------------|--------|---|
| Transmission Task | Sync Task                   | P | oint-t | o-Poi         | nt Tas | k |
| Raysync<br>( )    | IDLE (Complete time: 15:11) | • | ×      | Ē             |        | Ø |
| Completed         | Uploaded: 4/4               |   |        |               |        |   |

### 2.3.11 WebTCP 転送

17

ユーザーが Web にログインした後、クライアントが見つからない場合は、自動的に TCP 接続に切り替わります。TCP はアップロード、ダウンロード、アップロード招待、ダウンロード共有において、10M 未満の単一ファイルのみに対応しています。他の機能を利用する場合は、Raysync クライアントを起動する必要があります。

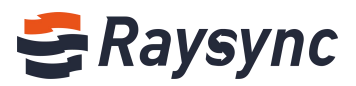

|            | Tips                                                   | ×          | earch file nai |
|------------|--------------------------------------------------------|------------|----------------|
| e †        | Raysync client not detected!                           |            |                |
| PDF        | File larger than 10MD as uplead folder places start as | doumland   | 6:42:12        |
| .inux Depl | the latest client                                      | download   | 4:15:42        |
| Raysync    |                                                        | 2020-11-04 | 15:11:18       |
| Now Folder |                                                        | 2020 11.04 | 14.12.42       |

# 2.4 リンクシェア操作

# 2.4.1 シェアとダウンロード

共有するファイル/フォルダを選択します。

| <del>C</del> Raysync Enterp | rise                            | Client Dow | vnload 🛛 Chunxiao Wu 🗸 | ↓ Transfer List 中文 |
|-----------------------------|---------------------------------|------------|------------------------|--------------------|
| A Personal Space            | Personal Space Share            |            |                        |                    |
| 4 Group Space               |                                 | ⓓ 🕀 🖨      | Search file name       | ٩                  |
| Point to Point              | All                             |            |                        | loaded 6           |
| 🗊 Share Management          | ☐ 2file(s)/folder(s) selected ↑ | Size ↓     | Modified ↓             | Actions            |
|                             | 🗹 📮 PDF                         |            | 2020-10-29 16:42:12    |                    |
|                             | 🗹 📮 Linux Deployment            |            | 2020-11-03 14:15:42    |                    |
|                             | 🗌 🧮 Raysync                     |            | 2020-11-04 15:11:18    |                    |

ファイル/フォルダ共有設定ボックスが表示されます。 有効期限、メール通知、ダウンロード通知を設定することができます。

| Personal | Space                                                      |            |
|----------|------------------------------------------------------------|------------|
| (±) (ŧ   | Share to other partners                                    | ×          |
| All      | Allow Download                                             |            |
| 2file(s  | Expiration                                                 | ed ↓       |
| PI       |                                                            | 0-29 16:42 |
| 🗹 🖬 u    | E-mail Notification<br>Email to partner with download link | 1-03 14:15 |
| 🗆 🖬 R.   | Download Notification                                      | 1-04 15:11 |
| 0 🖬 N    | Email to me when partner start and finish download         | 1-04 14:12 |
|          |                                                            | 0-23 15:23 |
| 🗆 🖪 R:   | Create Link Cance                                          | 8-26 10:37 |
|          | No More                                                    |            |

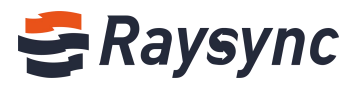

| Expiration                                                                                                    |                | 1        |   |
|----------------------------------------------------------------------------------------------------|----------------|----------|---|
| 2020-11-05 14:05:42                                                                                            | -              | 1 Day    | ~ |
| E-mail Notification                                                                                            | nk             | 1        |   |
| E-mail Address                                                                                                 |                |          |   |
| (                                                                                                    |                |          |   |
| Enter Message Content (opti                                                                                    | onal)          |          |   |
| Hi Dawn ,<br>I shared a file for you, please                                                                   | e download     | it asap. | * |
| Download Notification<br>Email to me when partner start an                                                     | nd finish down | load     |   |
| E-mail Address                                                                                                 |                |          |   |
|                                                                                                    | 1              |          |   |
| version and the X                                                                                              |                |          |   |
| Variation of the second second second second second second second second second second second second second se |                |          |   |

[リンクを作成]をクリックすると、リンクとパスワードが自動的に生成されます。

| Share to other p              | artners                                  | ×      |
|-------------------------------|------------------------------------------|--------|
| Created Su                    | ccessfully                               |        |
| (s<br>Link                    | http://121.201.121.155:8090/share/H9cJsb | 2gEi   |
| Access Password               | 7U0g Copy Link and Passw                 | ord    |
| R                             |                                          |        |
| N<br>Ouick Start of Raysync S | Software Linux Versio 2 08 MB            | 2020-1 |

[リンクとパスワードをコピー]をクリックすると、パスワード付きのリンクを第三者に送信することができます。

### 2.4.2 アップロード招待

19

アップロードに招待したいフォルダを開き、[アップロードに招待]ボタンをクリックします。

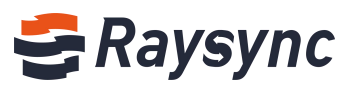

| 😌 Raysync Enterp   | orise                | Client Dow | nload 🛛 Chunxiao Wu 🗸 | ↓ Transfer List 中文 |
|--------------------|----------------------|------------|-----------------------|--------------------|
| A Personal Space   | Personal Space       |            |                       |                    |
| I Group Space      |                      |            | Search file name      | e Q                |
| Point to Point     | All > Raysync        |            |                       | loaded 1           |
| 🕒 Share Management | □ Name ↑             | Size ↓     | Modified $\downarrow$ | Actions            |
|                    | 🗌 🧮 Linux Deployment | 1000       | 2020-11-04 11:10:49   |                    |
|                    |                      | No More    |                       |                    |

### フォルダのアップロード招待設定ボックスが表示されます 有効期限、メール通知、アップロード通知を設定することができます。

| te to Upload<br>Upload To: Home/Raysync<br>Expiration         |                                                                                                    |                                                                                                    | ×                                                                                                    |
|---------------------------------------------------------------|----------------------------------------------------------------------------------------------------|----------------------------------------------------------------------------------------------------|----------------------------------------------------------------------------------------------------|
| Upload To: Home/Raysync<br>Expiration                         |                                                                                                    |                                                                                                    |                                                                                                    |
| Upload To: Home/Raysync<br>Expiration                         |                                                                                                    |                                                                                                    |                                                                                                    |
| Expiration                                                    |                                                                                                    |                                                                                                    | the second                                                                                                    |
|                                                               |                                                                                                    |                                                                                                    | 1-04                                                                                                    |
| E-mail Notification<br>Email to partner with upload link      |                                                                                                    |                                                                                                    |                                                                                                    |
| Upload Notification<br>Email to me when partner start and fin | nish upload                                                                                                    |                                                                                                    |                                                                                                    |
|                                                               | Create Link                                                                                                    | Cance                                                                                                    | ī                                                                                                    |
| to Upload                                                     |                                                                                                    |                                                                                                    |                                                                                                    |
|                                                               |                                                                                                    |                                                                                                    |                                                                                                    |
| Upload To: Home/Raysync                                       |                                                                                                    |                                                                                                    |                                                                                                    |
| Expiration                                                    |                                                                                                    |                                                                                                    |                                                                                                    |
| Expiration                                                    |                                                                                                    |                                                                                                    |                                                                                                    |
| 2020-11-05 15:30:19                                           |                                                                                                    | 1 Day                                                                                                    | ~                                                                                                    |
| E-mail Notification<br>Email to partner with upload link      |                                                                                                    |                                                                                                    | 0                                                                                                    |
| E-mail Address                                                |                                                                                                    |                                                                                                    |                                                                                                    |
| taun O and dian com X                                         |                                                                                                    |                                                                                                    |                                                                                                    |
| Enter Message Content (optic                                  | onal)                                                                                                    |                                                                                                    |                                                                                                    |
| Hi Dawn,<br>I share a <u>raysync</u> folder for u,            | , please upl                                                                                                    | oad files                                                                                                    | *<br>*                                                                                                    |
| Upload Notification<br>Email to me when partner start and     | d finish uploa                                                                                                    | id (                                                                                                    | 0                                                                                                    |
| E-mail Address                                                |                                                                                                    |                                                                                                    |                                                                                                    |
| m ×                                                           |                                                                                                    |                                                                                                    |                                                                                                    |
|                                                               |                                                                                                    |                                                                                                    |                                                                                                    |
|                                                               |                                                                                                    |                                                                                                    |                                                                                                    |
|                                                               | Upload Notification<br>Email to me when partner start and fir<br>to Upload<br>Upload To: Home/Raysync<br>Expiration<br>2020-11-05 15:30:19<br>E-mail Notification<br>Email to partner with upload link.<br>E-mail Address<br>Enter Message Content (optic<br>Hi Dawn,<br>I share a raysync folder for u,<br>Upload Notification<br>Email to me when partner start and<br>E-mail Address | Upload Notification<br>Email to me when partner start and finish upload<br>Create Link<br>to Upload<br>Upload To: Home/Raysync<br>Expiration<br>2020-11-05 15:30:19<br>E-mail Notification<br>Email to partner with upload link<br>E-mail Address<br>Enter Message Content (optional)<br>Hi Dawn,<br>I share a raysync folder for u, please upl<br>Upload Notification<br>Email to me when partner start and finish uploa<br>E-mail Address | Upload Notification         Email to me when partner start and finish upload         Create Link         Cance         to Upload         Upload To: Home/Raysync         Expiration         2020-11-05 15:30:19         I Day         E-mail Notification         Email to partner with upload link.         E-mail Address         Image: Content (optional)         Hi Dawn,         I share a raysync folder for u, please upload files         Upload Notification         Email to me when partner start and finish upload         E-mail Address         Image: Content (optional)         Hi Dawn,         I share a raysync folder for u, please upload files         Upload Notification         Email to me when partner start and finish upload         E-mail Address |

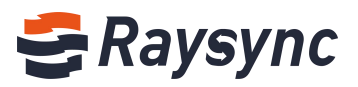

[リンクを作成]をクリックすると、リンクとパスワードが自動的に生成されます。

| .121.155:8090/share/4oysDxGicv |
|--------------------------------|
| Copy Link and Password         |
|                                |
|                                |

[リンクとパスワードをコピー]をクリックすると、パスワード付きのリンクを送信することができます。

### 2.4.3 共有ダウンロードリンクへのアクセス

ブラウザに共有ダウンロードリンクを入力します。

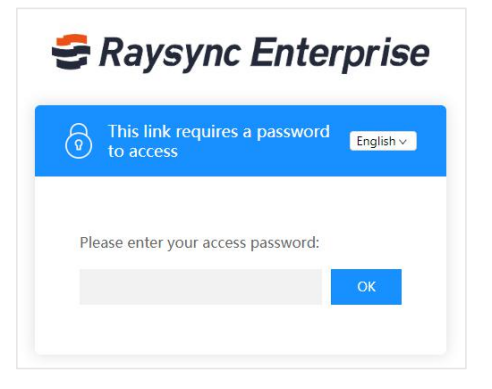

パスワードを入力して[OK]をクリックします。

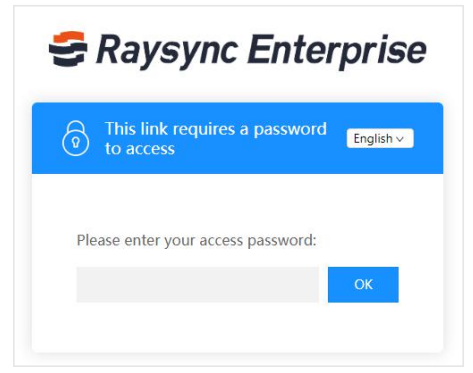

21

ファイルリストを入力し、[ダウンロード]をクリックしてファイルをダウンロードします。

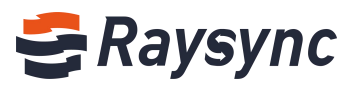

| 🗲 Raysync Enterprise            | wuchunxiao shared 2 files to you | About Raysync Client Down | nload    Transfer List   中文 |
|---------------------------------|----------------------------------|---------------------------|-----------------------------|
| 4                               |                                  |                           |                             |
| All                             |                                  |                           | loaded 2                    |
| ☐ 1file(s)/folder(s) selected ↑ | Size ↓                           | Modified ↓                | Actions                     |
| 🗹 🗮 PDF                         |                                  | 2020-10-29 16:42:12       | Download                    |
| 🗌 🗮 Linux Deployment            |                                  | 2020-11-03 14:15:42       | Download                    |
|                                 | No More                          |                           |                             |

### 2.4.4 アップロード招待リンクへのアクセス

ブラウザにアップロード招待リンクを入力します。

| 🚭 Raysync Enter                         | rprise    |
|-----------------------------------------|-----------|
| This link requires a password to access | English 🗸 |
| Please enter your access password:      |           |
|                                         | OK        |

パスワードを入力して[OK]をクリックします。

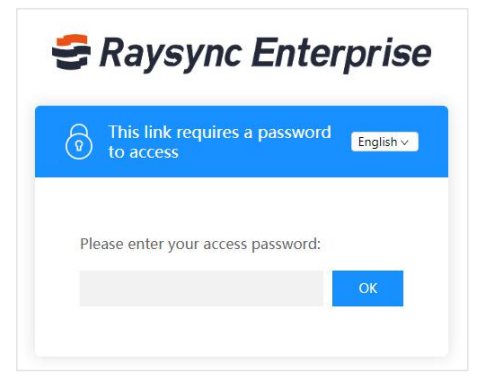

ファイルリストを入力し、[アップロード]をクリックしてファイルをアップロードします。

| 🗲 Raysync Enterprise | wuchunxiao invited you to upload files | About Raysync   | Client Download | Transfer List | 中文 |
|----------------------|----------------------------------------|-----------------|-----------------|---------------|----|
| All                  |                                        |                 |                 | loaded 1      |    |
| Name ↑               | Size ↓                                 | Modified ↓      |                 |               |    |
| 📔 Linux Deployment   | 7.7.                                   | 2020-11-04 11:1 | 0:49            |               |    |
|                      | No More                                |                 |                 |               |    |

### 2.4.5 共有管理

左の操作メニューから[共有管理]をクリックして、共有管理に入ります。

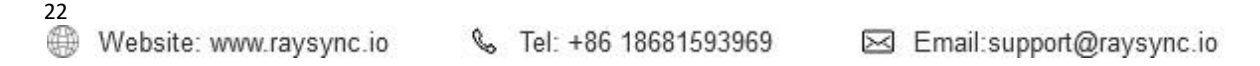

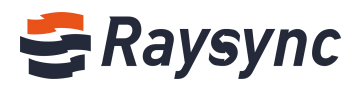

共有ファイル、共有時間、有効期限、リンク、パスワード、メール通知、ダウンロード通知、リンクの状態を確認できます。

| 🗲 Raysync Enterpr | ise                                        |                     |                | Client Downlo                      | ad 🗹 Chunxiao Wu 🗸    | ↓ Transfer List 中文 |
|-------------------|--------------------------------------------|---------------------|----------------|------------------------------------|-----------------------|--------------------|
| へ Personal Space  | Share Management<br>My Share My Invitation |                     |                |                                    |                       |                    |
| Point to Point    | Disable Share Delete Link(s)               | Share Time ↓        | Expired Time ↓ | Allow Download E-mail Notification | Download Notification | Status ↓           |
|                   | Section 2 files (folder)                   | 2020-11-04 15:25:50 | ()             | Yes                                |                       | Using              |
|                   | 🗆 📄 PDF                                    | 2020-11-03 15:52:34 |                | Yes                                |                       | Using              |
|                   | 🗆 📄 Raysync Demo                           | 2020-09-02 14:37:22 | (111)          | Yes                                |                       | Using              |
|                   |                                            |                     |                |                                    | < 1                   | Go to 1            |

共有ファイルをクリックして詳細を展開すると、リンクをコピー、削除したり、共有を無効に することができます。

| <del>G</del> Raysync Enterp                             | prise                                |                             |                | Client Downlo                      | oad 🗹 C |
|---------------------------------------------------------|--------------------------------------|-----------------------------|----------------|------------------------------------|---------|
| A Personal Space                                        | Share Management                     |                             |                |                                    |         |
| <ul> <li>Group Space</li> <li>Point to Point</li> </ul> | Disable Share Delete Link(s)         |                             |                |                                    |         |
| Share Management                                        | □ File                               | Share Time ↓                | Expired Time ↓ | Allow Download E-mail Notification | Downloa |
|                                                         | 🗹 😂 PDF and other 2 files (folder)   | 2020-11-04 15:25:50         |                | Yes                                |         |
|                                                         | Link: http://121.201.121.155:8090/sh | are/H9cJsb2gEiuan5BLZVdz Pa | assword: 7U0g  | P Copy Link and Password           |         |

ファイル招待、招待時間、有効期限、リンク、パスワード、メール通知、アップロード通知、リンクの状態を確認できます。

| Personal Space         Share Management           Ib Group Space         My Share         My Invit | nt             |                              |                           |                     |                     |          |
|----------------------------------------------------------------------------------------------------|----------------|------------------------------|---------------------------|---------------------|---------------------|----------|
| Point to Point     Disable Invitation                                                              | Delete Link(s) |                              |                           |                     |                     |          |
| Share Management Invitation Directo                                                                | у              | Invitation Time $\downarrow$ | Expired Time $\downarrow$ | E-mail Notification | Upload Notification | Status ↓ |
| 🗆 🧧 Raysync                                                                                        |                | 2020-11-04 15:35:28          | 2020-11-05 15:30<br>19    | 0:                  |                     | Using    |
| □ <mark>□</mark> 播速                                                                                |                | 2020-11-03 15:45:28          | 2020-11-04 15:35<br>28    | 5:                  |                     | Expired  |

共有ファイルをクリックして詳細を展開すると、リンクをコピー、削除したり、共有を無効にす ることができます。

| 😂 Raysync Enterp | prise                                    |                              | Client Download                           |
|------------------|------------------------------------------|------------------------------|-------------------------------------------|
| A Personal Space | Share Management My Share My Invitation  |                              |                                           |
| Point to Point   | Disable Invitation Delete Link(s)        |                              |                                           |
| Share Management | ✓ Invitation Directory                   | Invitation Time $\downarrow$ | Expired Time 4 E-mail Notification Upload |
|                  | 🗹 🦲 Raysync                              | 2020-11-04 15:35:28          | 2020-11-05 15:30:<br>19                   |
|                  | Link: http://121.201.121.155:8090/share/ | 4oysDxGicwKQBjaZLFVe Passwor | rd: L8bM Copy Link and Password           |

# 2.5 グループスペース

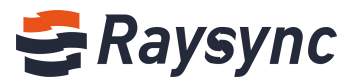

| h  | 于 | -7 | - |
|----|---|----|---|
| ĄL | 5 | 9  | 0 |

| 😂 Raysync Enterprise                                   |             | Client Download | 🖸 Chunxiao Wu 🗸 \downarrow Transfer List 🛛 中文 |
|--------------------------------------------------------|-------------|-----------------|-----------------------------------------------|
| $\stackrel{\scriptstyle{\wedge}}{\sim}$ Personal Space | Group Space |                 |                                               |
| I Group Space                                          | Group Name  | Size            | Modified                                      |
| Point to Point<br>Share Management                     | Project A   | -               | 2020-11-03 16:39:08                           |

任意のグループスペースに入る、を選択すると、そのグループスペース内のすべてのドキュメントとフォルダが表示されます。

| 🗲 Raysync Enterp   | orise                   | Client Download | 🖸 Chunxiao Wu 🗸 🎼 T | ransfer List   中文 |
|--------------------|-------------------------|-----------------|---------------------|-------------------|
| A Personal Space   | Group Space > Project A |                 |                     |                   |
| 🬵 Group Space      |                         |                 | Search file name    | Q                 |
| Point to Point     | All                     |                 |                     | loaded 1          |
| 🗗 Share Management | □ Name ↑                | Size ↓          | Modified ↓          | Actions           |
|                    | 🗌 📄 Raysync demo.mp4    | 22.46 MB        | 2020-06-04 17:29:31 | •••               |
|                    |                         | No More         |                     |                   |

グループスペース内の任意のファイル/フォルダを選択し、ダウンロード、アップロードすることができます。個人スペースと同じです。

ヒント:グループスペースでは、ダウンロードして共有したり、アップロードに招待したりすること はできません。

### 2.6 ポイントツーポイント転送

クライアントは、ユーザー間のポイントツーポイント転送に対応しています。 例:ユーザーAはオンライン中。ユーザーAは自身の送信 ID とキーを提供します。他者は、 I DとキーでユーザーAに接続し、Aのパソコンにデータを直接転送することができます。サーバ ーストレージを介しません。

# 2.6.1 ポイントツーポイントのファイル/フォルダの送信

ポイントツーポイントのページに入ります。

| 😂 Raysync Enterp   | orise                                  |                                 |                           |                    | Client Download    | Chunxia          | o Wu 🗸      | 1 Transfer List    | 中文     |
|--------------------|----------------------------------------|---------------------------------|---------------------------|--------------------|--------------------|------------------|-------------|--------------------|--------|
| A Personal Space   | Point to Point Tran                    | sfer                            |                           |                    |                    |                  |             |                    |        |
| I Group Space      | <ol> <li>Support to transfe</li> </ol> | r files directly from the local | computer to the target    | computer without u | uploading to the s | torage server fi | rstly, savi | ing server storage | space. |
| Point to Point     | Start to transfer file                 | Allow to receive dire           | ct transfer files from pa | rtners             |                    |                  |             |                    |        |
| 🗊 Share Management |                                        |                                 |                           |                    |                    |                  |             |                    |        |
|                    | Transfer file                          | Size                            | Partner ID                | Status             | Created ti         | ime↓             |             | Actions            |        |
|                    | no point-to-point transmission task    |                                 |                           |                    |                    |                  |             |                    |        |

[ファイル転送開始]をクリックします。ファイル/フォルダを追加し、受信相手からの ID とキー を入力します。

ヒント:受信者は、Webページの[直接ファイル受信を許可]ボタンをオンにする必要があります。

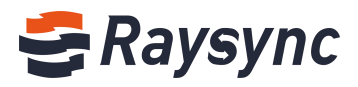

| Add files |                   |   |
|-----------|-------------------|---|
|           | Partner ID        |   |
|           | Partner ID        | Ý |
|           | Key               |   |
|           | Key               |   |
|           | Start to transfer |   |
|           |                   |   |
|           |                   |   |
|           |                   |   |

# [転送開始]をクリックします。

| Linux Deployment Partner ID                      |                |  |  |  |
|--------------------------------------------------|----------------|--|--|--|
| Linux beployment                                 |                |  |  |  |
| Quick Start of Raysync Software Linux 8101979899 | 8101979899 💿 🗸 |  |  |  |
| Version.mp4 and other 2 files (folder)<br>Key    |                |  |  |  |
| 965008                                           |                |  |  |  |
|                                                  |                |  |  |  |
| Start to transfer                                |                |  |  |  |
|                                                  |                |  |  |  |
|                                                  |                |  |  |  |
|                                                  |                |  |  |  |

タスクが作成されると、タスクリストがウェブとクライアントの両方に表示されます。

| 😂 Raysync Enterp | prise                                               |                                          |                         | c                   | lient Downlo | oad 🖂 Chunxiao V          | /u 🗸 🏷 Transfer Li 😢 🕫       |
|------------------|-----------------------------------------------------|------------------------------------------|-------------------------|---------------------|--------------|---------------------------|------------------------------|
| A Personal Space | Point to Point Trans                                | fer                                      |                         |                     |              |                           |                              |
| IP Group Space   | <ol> <li>Support to transfer</li> </ol>             | files directly from the local co         | mputer to the target    | computer without up | bloading to  | the storage server firstl | y, saving server storage spa |
| Point to Point   | Start to transfer file                              | Allow to receive direct                  | transfer files from par | tners               |              |                           |                              |
| Share Management | Transfer file                                       | Size                                     | Partner ID              | Status              | Creat        | ed time↓                  | Actions                      |
|                  | Quick Start of Raysync S<br>Version.mp4 and other 3 | oftware Linux212.59 MB<br>files (folder) | 8101979899              | Sending             | 2020         | -11-04 16:23:05           | Delete                       |
|                  | Linux Deployment and o<br>(folder)                  | ther 1 files 8.30 MB                     | 8101979899              | Sending             | 2020         | -11-04 16:23:04           | Delete                       |
| 😂 Transfer List  |                                                     |                                          |                         |                     |              | ×                         |                              |
| Transmissio      | on Task                                             | Sync Task                                |                         | Point-to-F          | oint Ta      | sk                        |                              |
| • ① Send to II   | D(8101979899) Qui                                   | ck St (2 items)ဨ                         | 5m 58s remai            | ning                | K Ē          | Ē                         |                              |
| 4.00Mbps         | 33.00MB/212.59                                      | IMB                                      | Sended                  | 1: 0/2              |              |                           |                              |
| Send to II       | D(8101979899) Linu                                  | x Deployment (1 i                        | tems)                   | 11 3                | X Ē          | Ē                         |                              |
| Waiting fo       | or server check                                     |                                          | Sended                  | 1: 4/4              |              |                           |                              |

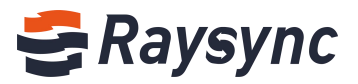

#### 送信状態の説明:

| 送信    | ファイル/フォルダが送信されています                                                         |
|-------|----------------------------------------------------------------------------|
| 完了しまし | ファイル/フォルダの転送が完了しました                                                        |
| た     |                                                                            |
| キャンセル | 送信者はタスクを一時停止しました                                                           |
| 失敗しまし | 送信中に、クライアントが終了、受信側の送信が停止、送信中断、ネットワーク接続が中断、サーバー異常などの状況が発生した場合に、異常確認が表示されます。 |
| た     |                                                                            |

# 2.6.4 ポイントツーポイントタスクの削除

削除するタスクを選択し、[削除]ボタンをクリックします。 ヒント:Webページのタスクを削除すると、関連タスクも同時に削除されます。

| 🗲 Raysync Enterp | orise                                               |                                            |                         | Cli                  | ent Download 🛛 Chunxiao Wi            | u 🗸 🌓 Transfer List 👘 中文       |
|------------------|-----------------------------------------------------|--------------------------------------------|-------------------------|----------------------|---------------------------------------|--------------------------------|
| A Personal Space | Point to Point Trans                                | fer                                        |                         |                      |                                       |                                |
| I Group Space    | Support to transfer                                 | files directly from the local co           | omputer to the target o | computer without upl | oading to the storage server firstly, | , saving server storage space. |
| Point to Point   | Start to transfer file                              | Allow to receive direct                    | transfer files from par | tners                | $\langle$                             |                                |
| Share Management | Transfer file                                       | Size                                       | Partner ID              | Status               | Created time $\downarrow$             | Actions                        |
|                  | Quick Start of Raysync S<br>Version.mp4 and other a | oftware Linux212.59 MB<br>2 files (folder) | 8101979899              | Canceled(stop/p      | pause)2020-11-04 16:23:05             | Delete                         |
|                  | Linux Deployment and c<br>(folder)                  | other 1 files 8.30 MB                      | 8101979899              | Completed            | 2020-11-04 16:23:04                   | Delete                         |

[OK]をクリックすると削除されます。

26

| Inst  | er                        |            |                           |
|-------|---------------------------|------------|---------------------------|
| fer   | Tips                      |            | × to th                   |
| e     | Confirm delete the task ? |            |                           |
|       |                           |            | OK Cancel eate            |
| nc So | oftware Linux212.59 MB    | 8101979899 | Canceled(stop/pause)2020- |

# 2.6.5 ファイル/フォルダのポイントツーポイント受信

受信側は、ファイルを受信するには、ウェブページの[直接ファイル受信を許可]ボタンを有効に する必要があります。

左の操作メニューから、転送 ID とキーが表示されます。

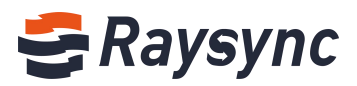

| 🗲 Raysync Enterp                                                                                      | rise                                         |                              |                          | Clie                | ent Download 🖂 Chunxiao W            | /u ─ ↓ Transfer List   中文       |
|----------------------------------------------------------------------------------------------------|----------------------------------------------|------------------------------|--------------------------|---------------------|--------------------------------------|---------------------------------|
| A Personal Space                                                                                      | Point to Point Transfer                      | 1                            |                          |                     |                                      |                                 |
| 4 Group Space                                                                                         | <ol> <li>Support to transfer file</li> </ol> | es directly from the local c | omputer to the target o  | omputer without upl | oading to the storage server firstly | /, saving server storage space. |
| Point to Point                                                                                        | Start to transfer file                       | Allow to receive direct      | transfer files from part | ners                |                                      |                                 |
| 🕼 Share Management                                                                                    | Transfer file                                | Size                         | Partner ID               | Status              | Created time ↓                       | Actions                         |
| Allow to receive files<br>by point-to-point<br>transmission<br>Your ID<br>7690227161<br>Key<br>149821 | Linux Deployment and othe<br>(folder)        | er 1 files 8.30 MB           | 8101979899               | Completed           | 2020-11-04 15:23:04                  | Delete                          |

ファイルを送信すると、受信者リストは関連の直接転送タスク記録を生成します。

| 🗧 Transfer List                         |           |             | 87-     | -33   |        | $\times$ |
|-----------------------------------------|-----------|-------------|---------|-------|--------|----------|
| Transmission Task                       | Sync Task |             | Point-t | o-Poi | nt Tas | k        |
| Receive from lou rayfile-c.exe(1 items) |           | 4s remainin | g       | ~     | F      |          |
| • (↓)                                   |           | Received: ( | )/1     | ~     |        |          |

他の人が送信したポイントツーポイントのファイルを受信したくない場合は、Webページをクリックして[直接ファイル受信を許可]を無効にします。

無効化された後、左の操作メニューには ID とキーが表示なくなります。

| 😅 Raysync Enterp | orise                                      |                            |                            |                    | Client Download 🖂 Chunxiao           | Wu - 小 Transfer List   中文          |
|------------------|--------------------------------------------|----------------------------|----------------------------|--------------------|--------------------------------------|------------------------------------|
| A Personal Space | Point to Point Transfe                     | er                         |                            |                    |                                      |                                    |
| I Group Space    | <ol> <li>Support to transfer fi</li> </ol> | les directly from the loca | l computer to the target   | computer without ( | uploading to the storage server fire | stly, saving server storage space. |
| Point to Point   | Start to transfer file                     | Allow to receive dire      | ect transfer files from pa | rtners             |                                      |                                    |
| Share Management | Transfer file                              | Size                       | Partner ID                 | Status             | Created time $\downarrow$            | Actions                            |
|                  | no point-to-point transmission task        |                            |                            |                    |                                      |                                    |
|                  |                                            |                            |                            |                    |                                      |                                    |

### 2.7 通知センター

27

管理者から送信された通知内容が表示します。 右上の通知アイコンをクリックします。

| 😂 Raysync Enterprise |                             | Client Download Chunxiao Wu 🗸 🕆 Transfer List 👘 中文 |
|----------------------|-----------------------------|----------------------------------------------------|
| A Personal Space     | Notification center         |                                                    |
| I Group Space        | • System maintenance notice | 2020-11-04 17:05:16 🗸                              |
| Point to Point       |                             |                                                    |
| 🗇 Share Management   | • hey,                      | 2020-11-02 18:23:39 🗸                              |

通知をクリックすると、内容を確認することができます。

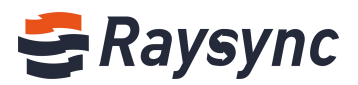

| 😂 Raysync Enterp                   | Clier                                                                            | nt Download 🗹 Chunxiao Wu 🗸 🕆 Transfer List 🗌 中文           |
|------------------------------------|----------------------------------------------------------------------------------|------------------------------------------------------------|
| A Personal Space                   | Notification center                                                              |                                                            |
| I Group Space                      | System maintenance notice                                                        | 2020-11-04 17:05:16 ^                                      |
| Point to Point<br>Share Management | Dear All, the system will be maintained from No<br>any files during this period. | v 4, 2020 to Nov 6, 2020. Please do not upload or download |
|                                    | • hey,                                                                           | 2020-11-02 18:23:39 🗸                                      |

## 2.8 転送リスト

### 2.8.1 転送リスト情報

転送リストは、タスクの進捗状況、速度、送信完了ファイル数、タスクの総ファイル数、タスク に含まれるファイルタスクの詳細情報、タスクの送信速度曲線などの情報を表示することができ ます。

Webページ右上の[転送リスト]をクリックします。

| 🗲 Raysync Enterp   | orise          | Client Download Mu Chunxiao Wu | ↓ Transfer List 中文 |
|--------------------|----------------|--------------------------------|--------------------|
| A Personal Space   | Personal Space |                                |                    |
| I Group Space      |                | Search file nam                | e Q                |
| Point to Point     | All            |                                | loaded 6           |
| 🗇 Share Management | □ Name ↑       | Size ↓ Modified ↓              | Actions            |

転送リストには、通常の転送タスク、同期タスク、ポイントツーポイント転送タスクの3種類が あります。

| 🗧 Transfer List                                |               |                 |         | ×  |
|------------------------------------------------|---------------|-----------------|---------|----|
| Transmission Task                              | Sync Task     | Point-to-Po     | int Tas | sk |
| • (1 item<br>Completed 8.30MB                  | s)<br>Downle  | ×<br>oaded: 4/4 | L       |    |
| Raysync introduction V6.m     Ompleted 43.05MB | p4 (1 items)ဨ | x<br>oaded: 1/1 | Ē       |    |

### 2.8.2 タスクの詳細

28

#### タスク名をクリックします。

| 🗧 Tr | ansfer List               |                                          | 8          | 100    |        | × |  |
|------|---------------------------|------------------------------------------|------------|--------|--------|---|--|
|      | Transmission Task         | Sync Task                                | Point-t    | o-Poi  | nt Tas | k |  |
|      | Quick Start of Raysync So | ft (1 items) <mark>1</mark> 372h 43m 47s | remaining  | $\sim$ | [=]    |   |  |
| • 0  | 672.00Bps 0.00B/107.49    | MB Up                                    | oaded: 0/1 | ^      |        |   |  |

🛞 Website: www.raysync.io 🛛 🗞 Tel: +86 18681593969 🛛 🖂 Email:support@raysync.io

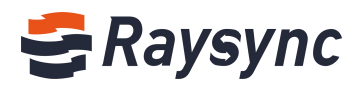

タスクの詳細を入力すると、速度、プロトコルタイプ、平均速度、遅延、MSS、パケットロスを 含む転送情報を表示することができます。

| Task Into |                     |                  |           |                     |
|-----------|---------------------|------------------|-----------|---------------------|
|           | Transmission Speed  |                  | File List | : (0/1)             |
| Type: UDP | Average: 17.59 Mbps | Latency: 5415 ms | MSS: 1200 | Packet loss: 0.07 % |
|           | License :           | 10240 Mbps ( Act | ivated )  |                     |
| 100       |                     |                  |           |                     |
| 80        |                     |                  |           |                     |
| 8 🍽 —     |                     |                  |           |                     |
| 40        |                     |                  |           |                     |
| 20        |                     |                  |           |                     |
| 0         |                     |                  |           |                     |

[ファイル一覧]をクリックすると、ファイル名、サイズ、進行状況、状態、速度、エラーなどを 確認することができます。

| <del>8</del> 1 | ask Info                        |          |          |                 |             |
|----------------|---------------------------------|----------|----------|-----------------|-------------|
|                | Transmission Speed              |          |          | File List (0/1) |             |
|                | Start time: 2020-11-05 10:41:14 | 4        |          | Total time      | : 24s       |
| No.            | File name                       | Size     | Progress | Status          | Speed/Error |
| 1              | E:/Raysync工作目录/视频Demo/安装        | 107.49MB | 40.53%   | uploading       | 15.34Mbps   |
|                |                                 |          |          |                 |             |
|                |                                 |          |          |                 |             |
|                |                                 |          |          |                 |             |
|                |                                 |          |          |                 |             |
|                |                                 |          |          |                 |             |
|                |                                 |          |          |                 |             |
|                |                                 |          |          |                 |             |

#### 2.8.3 通常転送タスクリスト

29

タスク削除、一時停止、起動、ローカルディレクトリを開く、空にするなどの操作に対応してい ます。

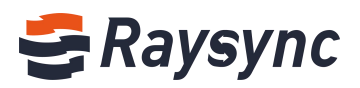

|               |                   |                                |        | 0.0    |        | × |
|---------------|-------------------|--------------------------------|--------|--------|--------|---|
| Transmission  | Task              | Sync Task                      | Point  | to-Poi | nt Tas | k |
| Quick Start o | of Raysync Softwa | are Linux Version_Japa (1 item | s)  D  | ×      | Ē      |   |
| Completed     | 107.49MB          | Uploade                        | d: 1/1 |        |        |   |
| Linux Deploy  | ment (1 items)    |                                |        | ×      | E      | F |
| Completed     | 8.30MB            | Downloade                      | d: 4/4 | 0.505  |        |   |
| Raysync intro | oduction V6.mp4   | (1 items)                      |        | ~~~    | ē      |   |
| Completed     | 43.05MB           | Uploade                        | d: 1/1 | ^      | E      |   |
|               |                   |                                |        |        |        |   |
|               |                   |                                |        |        |        |   |
|               |                   |                                |        |        |        |   |

### 2.8.4 同期タスクリスト

### 2.8.4.1 タスクの状態

アイドル:同期スケジュールモードが「全て〇〇」で、時間に達していない場合。

| 😂 Tra | ansfer List       |             |    | 9      | -     |        | × |
|-------|-------------------|-------------|----|--------|-------|--------|---|
|       | Transmission Task | Sync Task   | F  | oint-t | o-Poi | nt Tas | k |
| • (7  | Raysync           | IDL         | •  | ×      | Ē     |        | Ø |
|       | Completed         | Uploaded: 4 | /4 |        |       |        | _ |

プラン:同期スケジュールモードが[毎日〇〇]で、同期時間になっていない場合。

| 🗧 Transfer List   |                |           | -      | _     |        | × |
|-------------------|----------------|-----------|--------|-------|--------|---|
| Transmission Task | Sync Task      | P         | oint-t | o-Poi | nt Tas | k |
| Raysync<br>(†)    | IDLE (PLAN: 11 | :10)<br>► | ×      | Ē     |        |   |
| Completed         | Uploaded       | 1: 4/4    |        |       |        |   |

アイドル(完了時間):同期スケジュールモードが[毎日〇〇]で、同期は完了しているが、次の同 期タイムポイントに達していない場合。

| Transfer List     |                             |   | 38      | 50    |        | X |
|-------------------|-----------------------------|---|---------|-------|--------|---|
| Transmission Task | Sync Task                   | ł | Point-t | o-Poi | nt Tas | k |
| Raysync<br>● (↑)  | IDLE (Complete time: 11:10) | • | ×       | 1     |        |   |
| Completed         | Uploaded: 4/                | 4 |         |       |        |   |

30

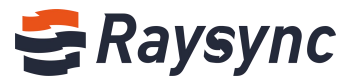

### 2.8.4.2 同期タスクの編集

同期タスクを個別に編集するには、[編集]アイコンをクリックします。

| 😂 Transfer List   |                             |   | () <del>.</del> | _     |         | $\times$ |
|-------------------|-----------------------------|---|-----------------|-------|---------|----------|
| Transmission Task | Sync Task                   | 1 | Point-t         | o-Poi | nt Tasl | c        |
| Raysync<br>()     | IDLE (Complete time: 11:10) | • | ×               | Ē     |         | [2]      |
| Completed         | Uploaded: 4/                | 4 |                 |       |         | _        |

同期フォルダ、セーフティ、ファイルのプロセスを変更することができます。

| 🗧 Edit Sync Folde | r             |         |            | _     |       | × |
|-------------------|---------------|---------|------------|-------|-------|---|
| Sync Folder       | Safety F      | ile Pro | cess       |       |       |   |
| Task name         | Raysync       |         |            |       |       |   |
| Source path       | This Computer | ~       | E:/Raysync |       | $\ge$ |   |
| Target path       | Server        | ~       | /Raysync   |       |       |   |
| Sync schedule     | O Every 60    |         | Geconds 🗸  |       |       |   |
|                   | Daily 11:10   | •       |            |       |       |   |
|                   |               |         |            |       |       |   |
|                   |               |         |            |       |       |   |
|                   |               |         |            |       |       |   |
|                   |               |         |            |       |       |   |
|                   |               |         | C          | ancel | Sav   | e |

[保存]をクリックすると、有効になります。

### 2.8.4.3 同期タスクの種類

同期アップロード

| • Tompleted                       | IDLE (Complete time: 15:45<br>Uploaded:1/Total:1file:    | )<br>5 | × |    | È | Ø |
|-----------------------------------|----------------------------------------------------------|--------|---|----|---|---|
| 同期ダウンロード                          |                                                          |        |   |    |   |   |
| • One completed                   | IDLE (Complete time: 16:05)<br>Downloaded:1/Total:1files | Þ      | × | Ĩ. |   | Ø |
| 双方向同期                             |                                                          |        |   |    |   |   |
| • Tetr<br>Stopped 864.64MB/5.32GB | Uploaded:21/Total:26files                                | ٠      | × | ů. |   | Ø |

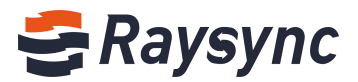

### 2.8.5 ポイントツーポイントのタスクリスト

| <b>8</b> T | ransfer List           |                            |              | -     |        |        | $\times$ |
|------------|------------------------|----------------------------|--------------|-------|--------|--------|----------|
|            | Transmission Task      | Sync Task                  | Poi          | nt-to | -Poir  | nt Tas | k        |
| . (        | Send to ID(8101979899) | Quick Start (2 items) 🔃 42 | s remaining? |       | $\sim$ | e      |          |
| • (        | Stopped 126.31MB/21    | 2.59MB                     | Sended: 0/2  |       | ^      |        |          |

# 2.8.5.1 タスク停止状態の説明

| 送信者がタスクを停止した | 送信者のタスク状態:「停止」                       |
|--------------|--------------------------------------|
| 場合           | 受信側のタスク状態:「相手が停止しました」                |
|              |                                      |
|              | 送信者はタスクを再開することができます。受信者は新しいタスク記録を作成し |
|              | て送信を継続することができます。                     |
| 受信者がタスクを停止した | 送信者のタスク状態:「停止」 送信者のタスク状態:「停止」        |
| 場合           | 受信側のタスク状態:「停止」                       |
|              |                                      |
|              | 受信側は、タスクを再開できません。                    |
| 他の失敗例        | 送信者と受信者のタスク状態:接続が失敗しました              |
|              |                                      |
|              | 送信中に送信者または受信者がクライアントを閉じた場合、ネットワークの接続 |
|              | 不良、サーバーの異常など。                        |

# 2.8.5.2 タスクの削除

[削除]アイコンをクリックします。

| 8 | Transfer List          |                       |                 | 8      | <del>da</del> |        | × |
|---|------------------------|-----------------------|-----------------|--------|---------------|--------|---|
|   | Transmission Task      | Sync Task             | Po              | oint-t | o-Poi         | nt Tas | k |
|   | Send to ID(8101979899) | Quick Start (2 items) | ) 42s remaining |        | ~             | 1      |   |
|   | Stopped 126.31MB/21    | 2.59MB                | Sended: 0/2     | ŗ      | ^             | E      |   |

[OK]をクリックします。

クライアントリストのタスクが削除されると、ウェブページの記録も削除されます。

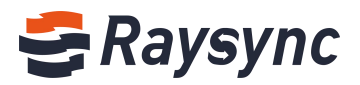

# 2.9 クライアント設定

# 2.9.1 転送設定

| 😂 Setting        |                                 |           | ×    |
|------------------|---------------------------------|-----------|------|
| Transmission Ban | dwidth Direct transfer Adva     | nced Prox | y .  |
| Download path    | O Location                      |           |      |
|                  |                                 |           |      |
|                  | • Select the path manually when | download  |      |
| Task parallel    | Max number of upload tasks      | 2 ~       |      |
|                  | Max number of download tasks    | 2 ~       |      |
| Data compression | Enable                          |           |      |
| UDP packet size  | (600-1442)                      |           |      |
|                  |                                 |           |      |
|                  |                                 |           |      |
|                  |                                 | Cancel    | Save |

| ダウンロードパス   | デフォルトのダウンロードパス設定と、ダウンロード時に手動でパスを設定すること   |
|------------|------------------------------------------|
|            | ができます。                                   |
| 同時進行タスク    | 同時進行アップロードと同時進行ダウンロードの最大数を10個まで設定できます。   |
| データ圧縮      | 有効にすると、送信する前にデータが圧縮され、送信効率が向上します。        |
| UDP パケットサイ | ネットワークの帯域が良い場合は、UDP パケットサイズを大きく設定することをお勧 |
| ズ          | めします。高いほどパフォーマンスが良いと思われます。               |
|            | ネットワークの帯域が悪い場合は、小さく設定するほどパフォーマンスが良くなりま   |
|            | す。                                       |

### 2.9.2 帯域幅の設定

アップロードやダウンロードの最大ト最低速度を設定できます。0は無制限です。

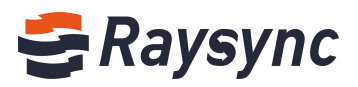

| ansmission    | Bandwidth      | Direct transfe  | er Advanced       | Proxy                   |    |
|---------------|----------------|-----------------|-------------------|-------------------------|----|
| 7 0 6 1       |                | 1.0             |                   | 10 - 1 - 1 - 1 - 1      |    |
| Tips: Default | transfer in ma | ax speed of you | r local bandwidth | if not set limited spee | d. |
| Limited ma    | ax speed (0 is | ; max speed)    |                   |                         |    |
| Upload lin    | nit 0          | Mbps            |                   |                         |    |
| Download lin  | nit 0          | Mbps            |                   |                         |    |
| Linimted m    | nin speed 0    |                 | Mbps              |                         |    |
|               |                |                 |                   |                         |    |
|               |                |                 |                   |                         |    |
|               |                |                 |                   |                         |    |
|               |                |                 |                   |                         |    |
|               |                |                 |                   |                         |    |

### 2.9.3 直接転送の設定

クライアントでは、ポイントツーポイントファイルの保存場所設定とローカル ID とキーの更新 に対応しています。

| Jetti | ing in   |                   |                 |          |       |      |
|-------|----------|-------------------|-----------------|----------|-------|------|
| ransm | ission   | Bandwidth         | Direct transfer | Advanced | Proxy |      |
| ID:   | 7690227  | 161               |                 |          |       |      |
| Key:  | 149821   |                   | Update          |          |       |      |
| Save  | path whe | en receiving file | e:              |          |       |      |
| E:/   |          |                   |                 |          |       |      |
|       |          |                   |                 |          |       |      |
|       |          |                   |                 |          |       |      |
|       |          |                   |                 |          |       |      |
|       |          |                   |                 |          |       |      |
|       |          |                   |                 |          |       |      |
|       |          |                   |                 | Can      | cel   | Save |

更新すると、Web上の ID とキーの表示が同時に更新されます。

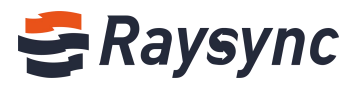

### 2.9.4 詳細設定

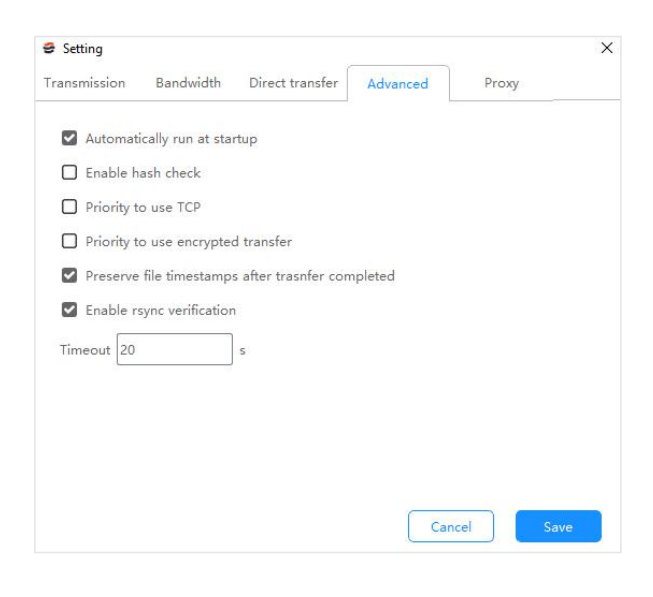

#### 機能紹介:

| 起動時に自動的に実行しま | コンピュータが予期せぬ問題で再起動した場合、Raysync クライアントが自 |
|--------------|----------------------------------------|
| -j-          | 動的に実行されます。                             |
| ハッシュチェック有効化  | ハッシュ検証を有効にすると、アップロードまたはダウンロードするとき      |
|              | に、すべてのファイルが検証され、ファイルの整合性と正確性を確保しま      |
|              | す。ローカルファイルのハッシュチェックとサーバーファイルのハッシュ      |
|              | チェックが不一致の場合は、ファイルを再転送されます。2つのファイルの     |
|              | ハッシュチェックが一致していれば、転送は継続されます。            |
| TCP の優先順位    | 有効にすると、転送中に tcp 転送モードは優先的に使用されます。そうす   |
|              | れば、転送中にファイルが失われることはありません。              |
| 暗号化転送の優先度    | 有効にすると、転送がより安全になります。                   |
| 転送完了後にファイルのタ | 有効にすると、転送ファイルの変更時間が保持されます。             |
| イムスタンプが保存されま |                                        |
| す            |                                        |
| ハッシュチェック有効化  | ローカルファイルとサーバーファイルの Rsync チェックの結果が一致しな  |
|              | い場合、ファイルは再送されます。2 つのファイルの一部だけが相違する場    |
|              | 合、一致する部分はスキップされ、異なる部分だけ転送されます。2つのフ     |
|              | ァイルの Raysync 検証が同じの場合、転送は継続されます。       |
| タイムアウト       | タイムアウト時間を長くすることで、ネットワークが弱い時に Raysync 転 |
|              | 送パフォーマンスを維持することができます。                  |

# 2.9.7.1 プロキシの設定

35

多くの会社では、セキュリティ管理により、従業員はコンピュータから直接インターネットに接続することができず、プロキシサーバーを介する必要があります。SOCKS5 は現在最も一般的なプロキシサーバーです。

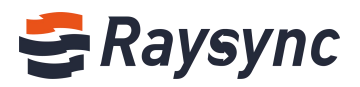

| Select proxy type <ul> <li>None</li> <li>SOCKS5</li> <li>Proxy host</li> <li>Proxy port</li> <li>Proxy user</li> <li>Proxy passwrod</li> <li>Image: Image: Image:</li></ul> |  |
|----------------------------------------------------------------------------------------------------|--|
| Select proxy type  None O SOCKSS Proxy host Proxy port Proxy user Proxy passwrod                                                                                                    |  |
| Proxy host Proxy port Proxy user Proxy passwrod                                                                                                    |  |
| Proxy port Proxy user Proxy passwrod                                                                                                    |  |
| Proxy passwrod                                                                                                    |  |
| Proxy user Proxy passwrod                                                                                                    |  |
| Proxy passwrod                                                                                                    |  |
|                                                                                                    |  |
|                                                                                                    |  |
|                                                                                                    |  |
|                                                                                                    |  |
|                                                                                                    |  |
|                                                                                                    |  |
|                                                                                                    |  |
|                                                                                                    |  |
|                                                                                                    |  |

SOCKS5 をクリックし、プロキシサービスホスト、プロキシポート、プロキシューザー、パスワ ードを入力します。[OK]をクリックして SOCKS5 プロキシに接続します。

### 2.10.その他

### 2.10.1 エラー検出

| Transfer List   |
|-----------------|
| Settings        |
| Error Detection |
| Log Collection  |
| About Raysync   |
| Log Out         |

クライアントを右クリックし、[エラー検出]を選択して、[エラー検出]に入ります。このオプシ ョンをクリックすると、エラー検出レポートが生成されます。送信異常や問題が発生した場合に 自動的に修正されます。

### 2.10.2 Raysync について

|   | Transfer List   |
|---|-----------------|
|   | Settings        |
|   | Error Detection |
|   | Log Collection  |
| C | About Raysync   |
|   | Log Out         |

36 🛞 Website: www.raysync.io 🛛 💊 Tel: +86 18681593969

Email:support@raysync.io

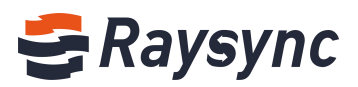

クライアントを右クリックして、「バージョン情報」からバージョン番号を確認し、最新バージ ョンをチェックします。

### 2.10.3 ログ収集

| Transfer List   |
|-----------------|
| Settings        |
| Error Detection |
| Log Collection  |
| About Raysync   |
| Log Out         |

右クリックしてログを収集すると、クライアントの送信ログや関連ログを収集することができます。

|                |                           |                   |            |           | Ö | Search 13 | D |
|----------------|---------------------------|-------------------|------------|-----------|---|-----------|---|
| A Quick access | Name                      | Date modified     | Type ~     | Size      |   |           |   |
| 🔜 Desktop 🖈    | Uient_2020-11-05_13.10.01 | 11/5/2020 1:10 PM | WinRAR ZIP | 11,305 KB |   |           |   |
| 🕹 Downloa 🖈    |                           |                   |            |           |   |           |   |
| 📋 Documer 🖈    |                           |                   |            |           |   |           |   |
| 📰 Pictures 🚿   |                           |                   |            |           |   |           |   |

# 3. よくある質問

### 3.1 ウェブサイトが Raysync に接続できません。

1. Raysync が起動し、右下のアイコンが表示されていることを確認してください。ウェブページの【開始】をクリックします。

2.360、Kingsoft AntiVirus ソフトなどの保護下で Raysync を起動しない場合、ユーザーレジストリが通常通りに書き込めず、Webページから起動できない可能性があります。一方、Raysync は手動で操作する必要があります。

3. Raysync アイコンを右クリックしてエラー検出を選択し、ローカルドメイン名解析、システム 時刻、システムエージェントと証明書の状態が「正常」であることを確認してください。また、 Raysync が起動されているかどうか、「クライアントが起動されていません」の表示が出ている かどうかを確認してください。システムエージェントが異常を表示したときは、エージェントが オンになっている可能性があります。起動する前に Raysync クライアントをシャットダウンして ください。 証明書が異常の場合は、Raysync クライアントのバージョンが最新かどうか、証明 書の有効期限が切れていないことを確認してください。

### 3.2 ウェブページ プロンプトサーバー 接続タイムアウト

#### クライアントチェック:

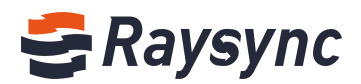

アドレス]が正しいかどうかを確認してください。cmd コマンドライン ping することで、解析アドレスの接続を確認することができます。

#### サーバーチェック:

サーバーはユーザーの許可、ホームディレクトリなどの情報変更、クライアントを再起動する必要性を確認します。

### 3.3 クライアントログインタイムアウト

クライアントを右クリックして、Raysync 設定の UDP メッセージサイズをより小さい値に変更してください。

### 3.4 速度が思ったよりより遅い

#### クライアントチェック:

外部ネットワークの帯域幅をテストしてください。速度テストでは、ローカルアップロードとダ ウンロードの帯域幅を検出し、制限速度に達しているかどうかを確認します。 クライアントの通信事業者とサーバーの通信事業者が一致しているか確認してください。 サーバーチェック:

- 1. 関連サーバーのバックグラウンドを入力して、ライセンスの有効化を確認してください。ラ イセンス情報に記載されている帯域幅は想定される帯域幅であることを確認してください。
- 2. 現サーバーのネットワークトラフィックを開き、他のユーザーがサーバーの帯域を占有して いないかを確認してください。

3. サーバーディスク読み取り、書き込み値がピークに達しているかどうかを確認してください。 他のユーザーがファイルの読み取り、書き込みを行っている場合、読み取り、書き込みが影響さ れる可能性があります。

### 3.5 ダウンロードしたファイルがネットワークパスで見つからない

ネットワークディスクへのパスをマップし、古いタスクを削除してください。再度ダウンロード し、保存したネットワークディスクパスを選択します。

### 3.6 ファイルのアップロード、ダウンロードは良く[ファイルを読み込

### んでいます]と表示される

#### クライアントチェック:

38

- 1. 転送先のディレクトリに、ファイルが大量に入っていないことを確認してください。ファイ ル数と関係なく、クライアントがファイルを読み込むのを待つ必要があります。
- 2. 右クリックして、Raysync のタイムアウト時間を 60 秒以上に設定し、古いタスクを削除して 送信タスクを再度選択してください。

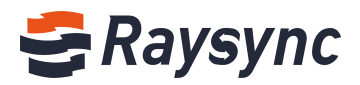

#### サーバーチェック:

サーバー下のディレクトリの読み込み性能を確認します。例:サーバーのディレクトリを入力し て1sを実行し、高速に応答します。du-a | wc-1を実行して、ディレクトリ下のファイル数を カウントします。